## 所得税の達人fromジョブカンDesktop 会計

#### 運用ガイド

この度は、「所得税の達人fromジョブカンDesktop 会計」をご利用いただき誠に ありがとうございます。

「所得税の達人fromジョブカンDesktop 会計」は、株式会社ジョブカン会計の 「ジョブカンDesktop 会計」の会計データを「所得税の達人」に取り込むための プログラムです。このマニュアルでは、「所得税の達人fromジョブカンDesktop 会計」のインストール手順や操作手順について説明しています。

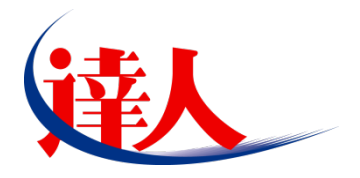

| 目次                                                                                                 |                |
|----------------------------------------------------------------------------------------------------|----------------|
| <br>1.対応製品                                                                                         | 3              |
| 2.動作環境                                                                                             | 4              |
| 3.インストール方法                                                                                         | 5              |
| 1.「達人Cube」からアップデートする場合<br>2.「達人」オフィシャルサイトからファイルをダウンロードする場合                                         | 5<br>9         |
| 4.運用方法                                                                                             | 11             |
| 1.「ジョブカンDesktop 会計」と「所得税の達人」を同一コンピュータにインストールしてい<br>2.「ジョブカンDesktop 会計」と「所得税の達人」を別のコンピュータにインストールしてい | る場合11<br>る場合12 |
| 5.操作方法                                                                                             | 13             |
| 1.「ジョブカンDesktop 会計」と「所得税の達人」を同一コンピュータにインストールしてい<br>2.「ジョブカンDesktop 会計」と「所得税の達人」を別のコンピュータにインストールしてい | る場合13<br>る場合17 |
| 6.連動対象項目                                                                                           | 22             |
| 「ジョブカンDesktop 会計」から連動するデータ(連動元)                                                                    |                |
| 7.アンインストール方法                                                                                       | 37             |
| 8.著作権・免責等に関する注意事項                                                                                  | 38             |

# 1.対応製品

「所得税の達人fromジョブカンDesktop 会計」に対応するNTTデータの対応製品及びジョブカン会計の 対応製品は以下のとおりです。

| 会社名           | 対応製品                                 |
|---------------|--------------------------------------|
| 性式合社NITTデータ   | 所得税の達人(令和05年分版) Professional Edition |
|               | 所得税の達人(令和05年分版) Standard Edition     |
| サナンクサンシュブナンクミ | ジョブカンDesktop 会計 23                   |
| 林式云社ションガノ云計   | ジョブカンDesktop 青色申告/確定申告 23            |

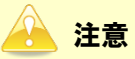

本書は、出版時点での最新プログラムの画像を使用しています。

## 2.動作環境

「所得税の達人fromジョブカンDesktop 会計」に必要な動作環境は「1.対応製品」(P.3)に記載の株式 会社ジョブカン会計の[対応製品]と同様です。

#### 注意

- 「所得税の達人fromジョブカンDesktop 会計」のインストールやプログラムの起動を行うには、「1.対応製品」(P.3)に記載の株式会社ジョブカン会計の[対応製品]のいずれかをインストールしている必要があります。
- ・ 「所得税の達人fromジョブカンDesktop 会計」の起動中に、「ジョブカンDesktop 会計」の起 動、及びアンインストールはできません。

# 3.インストール方法

1.

「所得税の達人fromジョブカンDesktop 会計」をインストールする手順は、「達人Cube」からアップデートする方法と「達人」オフィシャルサイトからファイルをダウンロードする方法の2パターンあります。

#### 1.「達人Cube」からアップデートする場合

|             |                                                                                                    |               | 達人Cube                |                     |                                         |
|-------------|----------------------------------------------------------------------------------------------------|---------------|-----------------------|---------------------|-----------------------------------------|
| 👽 ביקע 🗘    | アカウント管理(11) 画面                                                                                                    | 設定(S) 機能解説(H) | システム'情報( <u>A</u> )   |                     | 利用者:税務 🤇                                |
|             | 業務ソフト インフ                                                                                                    | オメーション        |                       |                     |                                         |
| 情報コミュニティ    | <b>E</b> 8                                                                                                    |               |                       |                     | SQL Server                              |
| アップデート      | デ <mark>ータ管</mark> 理                                                                                                    | 電子申告          |                       |                     | SQL Serverのサービスは開始されています。               |
| ウイルス対策      |                                                                                                    |               | R                     |                     |                                         |
| 個人情報7ァイル検索  | 法人税                                                                                                    | 減価償却          | 消費税                   | 内訳概況書               |                                         |
| ファイル転送      | (***)                                                                                                    |               | <b>(</b> ])           | (iii)               |                                         |
| 報酬請求MyKomon | 所得税                                                                                                    | 年調·法定調書       | 相続税                   | 贈与税                 |                                         |
| その他ツール      | <b>3</b>                                                                                                    |               |                       |                     | 体験版<br>未購入の業務ソフトウェアや支援ツール               |
| ヘルブデスクツール   | 財産評価                                                                                                    | 事業所税          | 甲語・届出書                |                     | などを体験できます。<br>シ <u>ステム情報</u> から設定が可能です。 |
| データ収集・配信    |                                                                                                    | グループ通貨「個計」    |                       | ·吉 約450 [7] 因2+1    | サンプルデータの入手はこちらから                        |
| 電帳法オプション    |                                                                                                    | シル シ油類(1回社)   | X20404F 1172 LX2040 J | Azerder 11/2 (1917) |                                         |
|             |                                                                                                    |               |                       |                     |                                         |
|             | [                                                                                                    |               |                       |                     |                                         |
|             | LJ                                                                                                    | L             | LJ                    | LJ                  |                                         |
|             | (The second second seco | m             | (****)                | m                   |                                         |
|             | LJ                                                                                                    | LJ            | LJ                    | LJ                  |                                         |
|             | []                                                                                                    |               | ( <sup></sup> )       |                     |                                         |

[アップデート] 画面が表示されます。

# 2. ユーティリティ[オプション]をクリックします。

| 😼 アップデート                                                         |                                                                                                    | -                          |                | ×            |
|------------------------------------------------------------------|----------------------------------------------------------------------------------------------------|----------------------------|----------------|--------------|
| $\sim$                                                           | 達人シリーズ、達人Cubeを最新の<br>連動コンボーネント                                                                                                    | の状態にする。<br>- のインスト-        | ことができ<br>ールもでき | きます。<br>きます。 |
| アップデートコンテンツ<br>ふ ホーム<br>● 速入Oube<br>▼ 速入シリーズ<br>▼ データ連動<br>◎ その他 | リリース情報                                                                                                    |                            |                | ^            |
| ユーティリティ                                                          | >>>>>>>>>>>>>>>>>>>>>>>>>>>>                                                                                                    | 2<br><u>のお知らせ</u><br>のお知らせ |                |              |
|                                                                  | X000/X0/XX         「三・今達達の速人」(X間のあねのとせ)           X000/X0/XX         「童子中ごの速人/公開のお知らせ)           X000/X0/XX         「蓮動コンボーネント公開のあ知らせ)           X000/X0/XX         「蓮動コンボーネント公開のあ知らせ) |                            |                | ~            |
|                                                                  | 公開されているプログラムの情報を確認する場合は、以下の各メニューを?<br>◆ 達人Cube     ▼ 達人シリーズ     ▼ データ                                                                                                    | クリックしてく;<br>7連動            | ださい。           |              |
| TATSUZIN Cube                                                    | 「公開されているアップデート                                                                                                    | コンテンツ」の                    | 一括ダウン          | ·D ۴         |

[オプション] 画面が表示されます。

3.

[ 更新情報]タブー[ 更新情報を取得する範囲( データ連動 )]において該当の[ 連動元 ( 会社名 )]をクリックしてチェックを付け( ① )、[ OK]ボタンをクリックします( ② )。

| オプショ | iv                                                                                                    | ×              |
|------|----------------------------------------------------------------------------------------------------|----------------|
| 更新   | fi情報 アップデート 更新通知                                                                                                    |                |
|      | 更新情報を取得する範囲<br>○一定期間を経過した日パージョンの情報を除いて更新情報を取得する。<br>● すべての更新情報を取得する。                                                               | 0K<br>++>>te)L |
| ]    | 更新1情報を取得する範囲(データ運動):                                                                                                    | 1              |
| 1    | #W/Lまれにロ<br>リソフデ(林)<br>] が主(林)<br>] 休沪アイ・エヌ・エス<br>全国税理士デージ動信協同組合連合会<br>」応研(林)<br>] (林)パービックビジネスコンサルタント<br>] (林)ジョブガン会計<br>] POA(林) |                |
|      |                                                                                                    | 管理者設定          |
|      | ·                                                                                                    | 初期値に戻す         |

[アップデート] 画面に戻ります。

# 4. アップデートコンテンツ[データ連動]をクリックします。

| 違人シリーズ、違人Cubeを最新の状態にすることができます。<br>連動コンボーネントのインストールもできます。         アップテートコンテンツ                                                                                                    | 🐝 アップデート                                                                                            | - 0                                                | ×            |
|----------------------------------------------------------------------------------------------------|----------------------------------------------------------------------------------------------------|----------------------------------------------------|--------------|
| アップテートコンテンツ       リリース情報         ※ ホーム       ※ 油人のde         ※ 油人のde       ※ 油人シリーズ         ※ 油人シリーズ       ※ 油人シリーズ         ※ 油人シリーズ       ※ 油人シリーズ         ※ ホーム       ※ 油人シリーズ         ※ ホーム       ※ 油人シリーズ         ※ ホーム       ※ 油人シリーズ         ※ オーム       ※ 油人シリーズ         ※ データ運動       ※ 小レプト         ※ オフション       ※ ハレプトビック         ※ イルプトビック       「日本日本の注人 (令和の2年度以湯用)公開のた知らせ         ※ ハレプトビック       「日本日本の注人 (令和の2年度以湯用)公開のた知らせ         ※ ペルプトビック       「日本日本の注人 (令和の2年度以湯用)公開のた知らせ         ※ ペルプトビック       「日本日本の注人 (令和の2年度以湯用)公開のた知らせ         ※ ペルプトビック       ※ 温用なの注人 (令和の2年度以湯用)公開のた知らせ         ※ ペルプトビック       ※ 温用なの注人 (令和の2年度以湯用)公開のた知らせ         ※ ペルプトビック       ※ 温和金の注人 (令和の2年度以湯用)公開のた知らせ         ※ ペルプトビック       ※ 二本・シーン         ※ ペルプトビック       ※ 「日本日本の注人 (令和の2年度以湯用)公開のた知らせ         ※ ペルプトビック       ※ 「日本日本の注人 (令和の2年度以湯用)公開のた知らせ         ※ ペルプトビック       ※ 「日本日本の注人 (令和の2年度以湯用)公開のた知らせ         ※ 通人シンーン       ※ 「日本日本の注人 (令和の2年度以湯加)公開のた知らせ         ※ 「日本日本の注人 (公開のたおのうせ       ※ 「日本日本の注人 (会和の2年度以湯加)公開のた知らせ         ※ ごん(※) (1) (1) (1) (1) (1) (1) (1) (1) (1) (1 | $\sim$                                                                                              | 達人シリーズ、達人Cubeを最新の状態にすることがで、<br>運動コンボーネントのインストールもで、 | きます。<br>きます。 |
| 公開されているアップデートコンテンツ           公開されているブログラムの情報を確認する場合は、以下の各メニューをクリックしてください。           ② 達人Cube         ▼ 達人シリーズ         ▼ データ連動           TATSUZIN Cube         「公開されているアップデートコンテンツ」の一括ダウンロード                                                                                                    | アップテートコンテンツ<br>③ ホーム<br>● 遠んQube<br>● 遠んQube<br>● データ連動<br>● その他<br>ユーティリティ<br>● オブション<br>■ ヘルプトビック | リリース情報           >>>>>>>>>>>>>>>>>>>>>>>>>>>>      | <            |
| TATSUZIN Cube                                                                                                    |                                                                                                    | 公開されているアップデートコンテンツ                                 |              |
|                                                                                                    | TATSUZIN Cube                                                                                       | 「公開されているアップデートコンテンツ」の一括ダウン                         | ·ロード         |

[データ連動] 画面が表示されます。

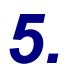

#### [更新情報を取得]ボタンをクリックします。

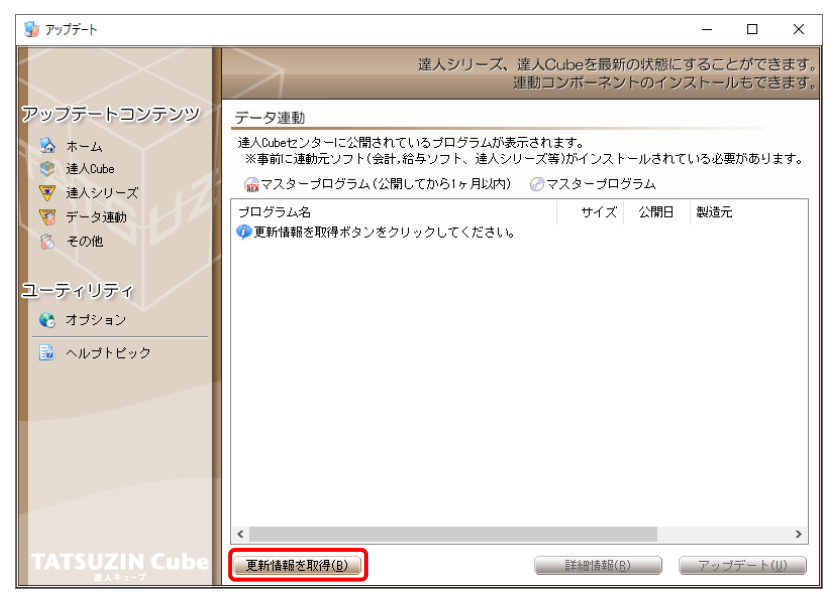

連動コンポーネントが表示されます。

#### 6. 該当の連動コンポーネントをクリックして選択し(①)、[アップデート]ボタンをクリックしま す(②)。

| 😼 アップデート                                        |                                                                             |                                             |                        | -              |        | ×          |
|-------------------------------------------------|-----------------------------------------------------------------------------|---------------------------------------------|------------------------|----------------|--------|------------|
|                                                 | 違人シリーズ、違人C<br>連動コ                                                           | ubeを最新<br>ンポーネン                             | fの状態にす                 | すること<br>ストール   | ができ    | ます。<br>ます。 |
| アップデートコンテンツ                                     | データ連動                                                                       |                                             |                        |                |        |            |
| <ul> <li>☆ ホーム</li> <li>&gt; 達人Outre</li> </ul> | 達人Cubeセンターに公開されているプログラムが表示され:<br>※事前に連動元ソフト(会計,給与ソフト、達人シリーズ等                | ます。<br>第)がインスト                              | ールされて                  | いる必要           | がありま   | きす。        |
| ▼ 達人シリーズ                                        | 😡 マスターブログラム(公開してから1ヶ月以内) 🕜 マ                                                | マスタープロ                                      | グラム                    |                |        |            |
| 😴 データ連動                                         | プログラム名                                                                      | サイズ                                         | 公開日                    | 製造元            |        |            |
| 🔞 その他                                           | <ul> <li>【達人シリーズ間の連動】</li> <li>② 法人税の達人from減価償却の達人(平成)0(年度以降用)</li> </ul>   | X,XXX KB                                    | RXX.XX.XX              |                |        |            |
| ユーティリティ                                         | ○所得税の達人from減価償却の達人(平成以4度以降用) ○連結納税の達人[個社処理用]from減価償却の達人(                    | X,XXX KB<br>X,XXX KB                        | RXX.XX.XX<br>RXX.XX.XX |                |        |            |
| 😢 オブション                                         | ② 消費税の連人from所得税の連人(令和0X年分版) ② 相続税の連人from財産評価の連人(令和0X年分以降用)                  | X,XXX KB<br>X,XXX KB                        | RXX.XX.XX<br>RXX.XX.XX |                |        |            |
| 🗟 ヘルプトピック 🧖                                     | ○ 贈与祝の達人trom財産評価の達人(令和XX年分以降用)                                              | X,XXX KB                                    | HXX.XX.XX              |                |        |            |
| Ū                                               | <ul> <li>(会計ジステムからの34前)</li> <li>○法人税の達人(平成XX年度以降)from××会計(Ver.X</li> </ul> | XX,XXX KB                                   | HXX.XX.XX              | (株)×:          | ×      |            |
|                                                 | ② 消費税の達人(令和XX年分以降用)from××会計(Ver     ② 内駅概況書の達人(平成XX年度以降)from××会計(V          | XX,XXX KB<br>XX,XXX KB                      | RXX.XX.XX<br>HXX.XX.XX | (株)×:<br>(株)×: | ×      |            |
|                                                 | ⑦ 内訳概況書の達人(平成XX年度以降)from××会計(∀<br>⑦ 所得税の達人(令和XX年度版)from××会計                 | XX,XXX KB<br>XX,XXX KB                      | HXX.XX.XX<br>RXX.XX.XX | (株)×:<br>(株)×: | ×<br>× |            |
|                                                 | ●【給与システムからの連動】                                                              |                                             |                        | (44)           |        |            |
|                                                 | ② 年調・法定調書の連入trom××給与(VerXX.X.XL)降)                                          | X,XXX KB                                    | RXX.XX.XX              | (秼)×:          | ×      | Ļ          |
| TATSUZIN Cube                                   | 更新情報を取得(B)                                                                  | 副新聞 [1] [1] [1] [1] [1] [1] [1] [1] [1] [1] | ູ່ໃດ                   | アップ            | デート(   | J )        |
| 道人キューブ                                          |                                                                             |                                             |                        |                | _      |            |

[InstallShield Wizard] 画面が表示されます。

7. [次へ]ボタンをクリックします。

[使用許諾契約] 画面が表示されます。

8. 使用許諾契約書の内容を確認し、同意する場合は[使用許諾契約の全条項に同意します]を選択し、[次へ]ボタンをクリックします。

[プログラムのインストール準備完了] 画面が表示されます。

9. [インストール]ボタンをクリックします。

インストールが開始されます。

- **10.** [InstallShield Wizardの完了]画面が表示されたら、[完了]ボタンをクリックします。
- 以上で、「所得税の達人fromジョブカンDesktop 会計」のインストールは完了です。

#### 2.「達人」オフィシャルサイトからファイルをダウンロードする場合

1. 「達人」オフィシャルサイトの連動コンポーネントダウンロードページ

(<u>https://www.tatsuzin.info/rendousoft/rendou\_download.html</u>)を開きます。

| 🔲 🐱 連載                                                              | 約コンボーネント   税務申告ソフト × 十                                                                                                    |                                                                      |                                                                          |                                                              |                       | - 0        | × |
|---------------------------------------------------------------------|----------------------------------------------------------------------------------------------------|----------------------------------------------------------------------|--------------------------------------------------------------------------|--------------------------------------------------------------|-----------------------|------------|---|
| ← C                                                                 | https://www.tatsuzin.info/rendou                                                                                                    | isoft/rendou_download.html                                           |                                                                          | A 🗘 🕄 🗌                                                      | ć @                   | ~ <b>.</b> |   |
|                                                                     | <b>建人</b> 我家中告少!                                                                                                    | リューション「遠人シリーズ」                                                       |                                                                          | NTT Da<br>お問い合わせ・資料請求 0 サイ                                   | BTB                   |            |   |
|                                                                     | 🚔 達人シリーズ                                                                                                    | 達人トータルサポート 操作サポー                                                     | ・ト 導入事例 ご購入                                                              | ご購入にあたって パート:                                                | +-                    |            |   |
|                                                                     | <u>HOME</u> > 達人シリーズ > 会計ソフト                                                                                                    | - ・給与ソフトとの運動                                                         |                                                                          |                                                              |                       |            |   |
|                                                                     | 達人シリーズ                                                                                                    | 会計ソフト・給与ソフトとの                                                        | 連動                                                                       |                                                              |                       |            |   |
|                                                                     | <ul> <li>● <u>製品ラインナップ</u></li> <li>● 申告書作成ソフト</li> </ul>                                                                                                    | 「違人シリーズ」は会計ソフト・給与ソフト<br>ます。会計ソフト・給与ソフトメーカとNT<br>会計・投除の本り方を実現しました。切業す | ○で作成したデータを取り込み、各種中告書作!<br>「データが考える会計ソフトを選ばない先進の<br>ごろ会計ソフト、絵与ソフトメーカと共に呼続 | 成および電子申告などに活用することが<br>コンセプトに基づいて、機能的な全く新<br>の業務を離わにバックマップします | でき<br>行しい             |            |   |
|                                                                     | <ul> <li>         ・         ・         ・</li></ul>                                                                                                    | ちちろん、「達人シリーズ」間での連動も可                                                 | 。aurizzin, herzzzin, horzachielek<br>1能です。                               | いっかい にはパリレハタンアップ しまり・                                        |                       |            |   |
|                                                                     | ○ 達人Cube                                                                                                    | 「達人シリーズ」の連動とは?                                                       | 運動メーカ紹介                                                                  | 連動コンポーネントダウンロート                                              | ×                     |            |   |
|                                                                     | <ul> <li>● 会計ソフト・給与ソフトとの<br/>運動</li> </ul>                                                                                                    | <ul> <li>○ 法人税の達人</li> </ul>                                         | 武価償却の達人 ● 消費税の達人                                                         | <ul> <li>内訳概況書の達人</li> </ul>                                 |                       |            |   |
|                                                                     | ● 動作環境                                                                                                    | ○ 所得税の達人 ○ 各                                                         | E調・法定調書の達人 ○ 相続税の達人                                                      | <ul> <li><u>贈与税の達人</u></li> </ul>                            |                       |            |   |
|                                                                     | ○ ご利用料金表                                                                                                    | ○ 財産評価の違人 ○ 公                                                        | <u>ブループ通算の達人</u> ○ 連結初税の達人                                               | <ul> <li><u>データ管理の達人</u></li> </ul>                          |                       |            |   |
|                                                                     | ダウンロード                                                                                                    | 法人税の達人                                                               | いっていていたい 海動台 オイトリティッパタート・ポイ                                              | = D = 7                                                      |                       |            |   |
|                                                                     | ● 90日無料体験版                                                                                                    | ①達動コンポーネントの利用                                                        |                                                                          | 0.00.70                                                      |                       |            |   |
|                                                                     | ■ACシリーズ1 年期17日回転し<br>「「「ACシリーズ1 年期17日回転」<br>Professional Edition、Standard Editionの予利用可能です。「違人Cubal を利用している場合は、違人Cuba [アップデート]か<br>タインストールに支ます。「違人Cubal」を利用しているい場合は、下記一覧の(ダウンロート] ボタンをクリックして表示される<br>ページよりダウンロートしてくたさい。 |                                                                      |                                                                          |                                                              |                       |            |   |
| ② 連動コンポーネント<br>プログラムのダクシロードはたちの<br>アログラムのダクシロードはたちの<br>からインポートで建ます。 |                                                                                                    |                                                                      |                                                                          |                                                              | 形式)                   |            |   |
| インボート機能の詳細はごちら>                                                     |                                                                                                    |                                                                      |                                                                          |                                                              |                       |            |   |
| セミナー情報  ③ 達動コンボーネントを利用して連動するソフト                                     |                                                                                                    |                                                                      |                                                                          |                                                              |                       |            |   |
|                                                                     | 個別説明会の                                                                                                    | 連動ソフト・サービス名                                                          | 会社名                                                                      | 連動コンポーネント/マニュア                                               | -<br>مال <sup>ح</sup> |            |   |
|                                                                     | お申し込み                                                                                                    | <ul> <li>減価償却の違人</li> </ul>                                          | 株式会社NTTデータ(中告書作成ソフト)                                                     | - <u>ダウンロード</u>                                              |                       |            |   |
|                                                                     | - トノムス の 低期                                                                                                    | <ul> <li>会計王22PRO</li> </ul>                                         | ソリマチ株式会社                                                                 |                                                              |                       |            |   |

# 2. 該当の「達人シリーズ」のソフト名をクリックします。

該当の会計・給与ソフトメーカー覧画面が表示されます。

#### 3. 該当の会計・給与ソフトメーカの[ダウンロード]をクリックします。

該当の会計・給与ソフトメーカの最新の連動コンポーネントー覧画面が表示されます。

# **4.** 該当の連動コンポーネントの[連動コンポーネントをダウンロードする]ボタンをクリックします。

画面の右上に [ダウンロード] 画面が表示されます。

# 5. [ファイルを開く]をクリックします。

| ダウンロード                         |  |
|--------------------------------|--|
| XXxxToXXxxxxxxx.exe<br>ファイルを開く |  |

[ユーザーアカウント制御] 画面が表示されます。

- **6.** [はい]ボタンをクリックします。 [InstallShield Wizard] 画面が表示されます。
- **7.** [次へ]ボタンをクリックします。 [使用許諾契約] 画面が表示されます。
- 8. 使用許諾契約書の内容を確認し、同意する場合は[使用許諾契約の全条項に同意しま す]を選択し、[次へ]ボタンをクリックします。 [プログラムのインストール準備完了] 画面が表示されます。
- **9.** [インストール]ボタンをクリックします。 インストールが開始されます。
- **10.** [InstallShield Wizardの完了]画面が表示されたら、[完了]ボタンをクリックします。

以上で、「所得税の達人fromジョブカンDesktop 会計」のインストールは完了です。

# 4.運用方法

「所得税の達人fromジョブカンDesktop 会計」は、「ジョブカンDesktop 会計」のデータから中間ファ イルを作成します。

データ取り込みの操作方法は、「ジョブカンDesktop 会計」と「所得税の達人」を同一コンピュータにインストールしているかどうかで異なります。

#### 1.「ジョブカンDesktop 会計」と「所得税の達人」を同一コンピュータにインストールしている場合

「所得税の達人fromジョブカンDesktop 会計」で作成した中間ファイルを直接「所得税の達人」に取り 込みます。

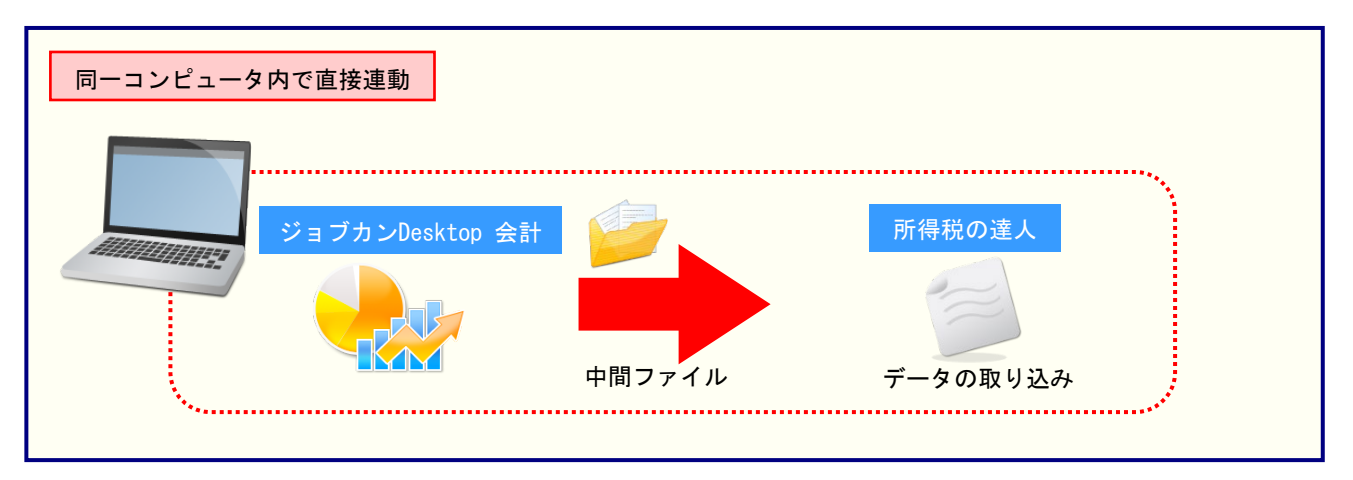

#### 2.「ジョブカンDesktop 会計」と「所得税の達人」を別のコンピュータにインストールしている場合

「ジョブカンDesktop 会計」をインストールしているコンピュータで中間ファイルを作成し、「所得税の 達人」をインストールしているコンピュータで取り込みます。

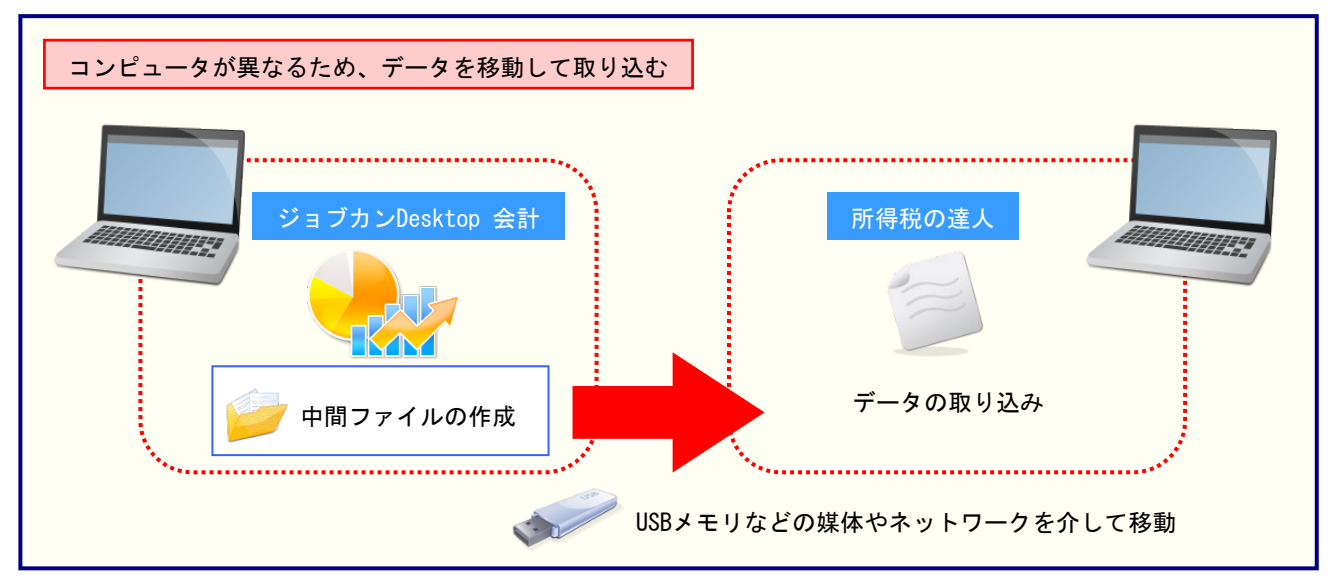

#### 🦲 注意

決算書データが正しく作成されていないとエラーメッセージが表示される場合があります。その場合、青色申告決算書又は収支内訳書が、「ジョブカンDesktop 会計」側で作成、印刷できるかどうかを確認してください。

# 5.操作方法

「所得税の達人fromジョブカンDesktop 会計」を使って、以下の手順で連動します。 事前に「6.連動対象項目」(P.22)を必ずお読みください。

操作手順は、「ジョブカンDesktop 会計」と「所得税の達人」を同一コンピュータにインストールしているかどうかで異なります。

#### 1.「ジョブカンDesktop 会計」と「所得税の達人」を同一コンピュータにインストールしている場合

1. 「所得税の達人」を起動してデータを取り込む顧問先データを選択し、業務メニュー[データのインポート]をクリックします。

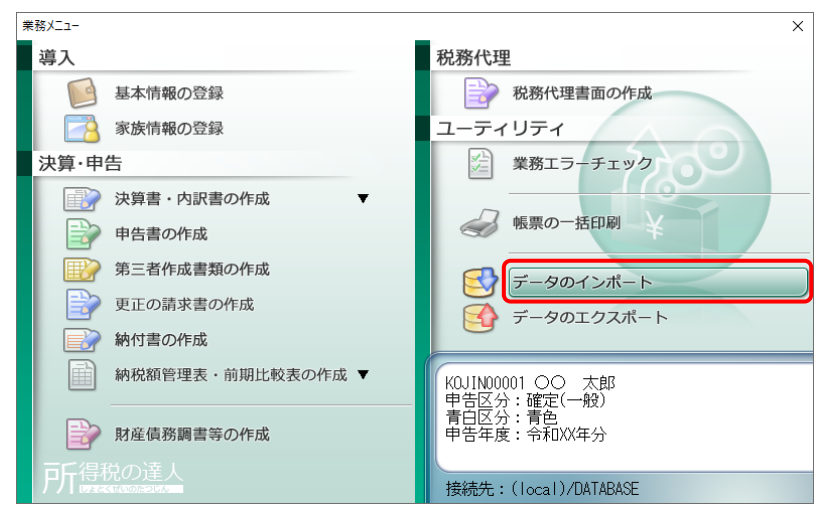

[データのインポート] 画面が表示されます。

## **2.** [ジョブカンDesktop 会計からのインポート]をクリックして選択し(①)、[確定]ボタンを クリックします(②)。

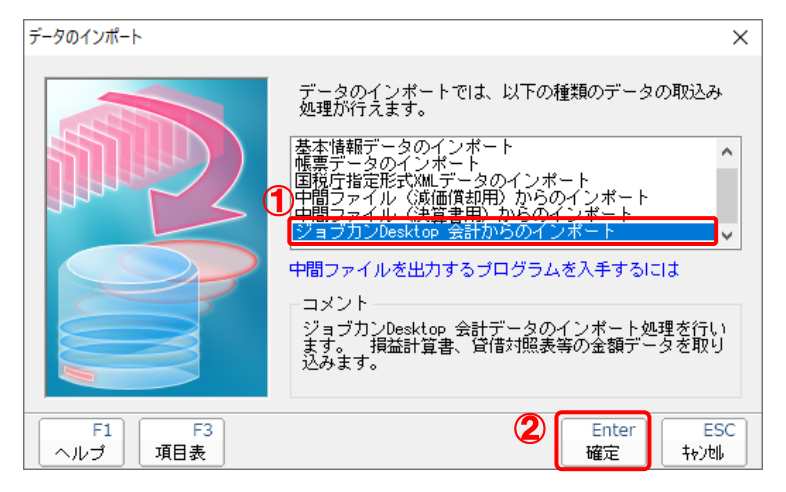

[所得税の達人fromジョブカンDesktop 会計] 画面が表示されます。

# 3. [変更]ボタンをクリックします。

| R | f得税の達人fromシ        | ョブカンDesktop 会計                    | ×     |
|---|--------------------|-----------------------------------|-------|
|   | ファイルの場所:<br>ファイル名: | C:¥Users¥tatsuzin¥Documen¥Account | 変更    |
|   | 会計期間:              | 年度切替                              |       |
|   |                    | OK(F12)                           | キャンセル |

[データを開く] 画面が表示されます。

4.

「所得税の達人」に取り込む「ジョブカンDesktop 会計」のデータをクリックして選択し (①)、[開く]ボタンをクリックします(②)。

| 🔐 データを開く                                                                                                    |                   |               |                         | ×                 |
|----------------------------------------------------------------------------------------------------|-------------------|---------------|-------------------------|-------------------|
| ← → × ↑ 📙 « Bi                                                                                                    | zsoft > Account > | ې ن           | Accountの検索              |                   |
| 整理 ▼ 新しいフォルダ-                                                                                                    | 1                 | )             | € b<br>6 a              | •                 |
| <ul> <li>OneDrive</li> <li>PC</li> <li>3D オブジェクト</li> <li>ダウンロード</li> <li>デスクトップ</li> <li>ドキュメント</li> <li>ビクチャ</li> <li>ビオオ</li> <li>ミュージック</li> <li>ローカル ディスク (C:)</li> <li>DATA (D:)</li> </ul> | AutoBacku<br>p    | ○○ 太<br>郎.baf |                         |                   |
| רדע איז איז איז איז איז איז איז איז איז איז                                                                                                    | ル名(N): ○○ 太郎.baf  | ~ ī-<br>2     | タファイル(*.baf)<br>開く(O) キ | ~<br>キャンセル<br>.:: |

[所得税の達人fromジョブカンDesktop 会計] 画面に戻ります。

# 5. 内容を確認し(①)、[OK]ボタンをクリックします(②)。

| Ā | 「得税の達人fromう | ジョブカンDesktop 会計                  | ×     |
|---|-------------|----------------------------------|-------|
|   | ファイルの場所:    | C¥Users¥tatsuzin¥Documen¥Account |       |
|   | ファイル名:      | ○○ 太郎baf                         | 変更    |
|   | 会計期間:       | RXX/XX/XX~RXX/XX/XX 年度切替         |       |
|   |             |                                  |       |
|   |             | <b>(2)</b> OK(F12)               | キャンセル |

終了画面が表示されます。

※ [会計期間]を変更する場合は、[年度切替]ボタンをクリックして表示される画面から 変更します。

# 6. [OK]ボタンをクリックします。

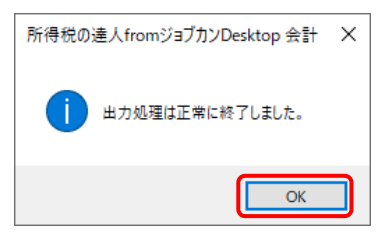

[インポート対象設定] 画面が表示されます。

# 7. [インポート対象欄]と[インポート対象項目]を設定し(①)、[確定]ボタンをクリックします(②)。

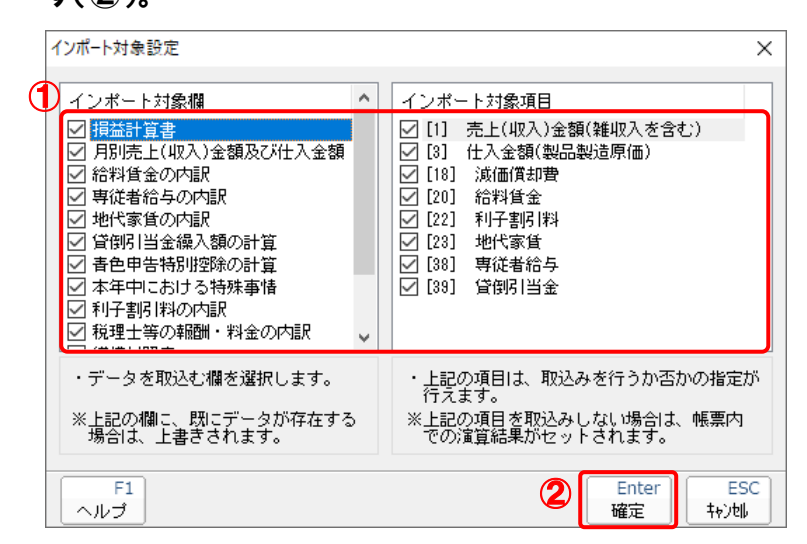

終了画面が表示されます。

## 8. [OK]ボタンをクリックします。

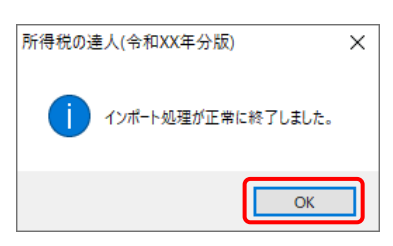

[業務メニュー] 画面に戻ります。データの作成(中間ファイルの作成)が終了すると同時 に、「所得税の達人」にデータが取り込まれます。

以上で、データの取り込みは完了です。

2.「ジョブカンDesktop 会計」と「所得税の達人」を別のコンピュータにインストールしている場合

- **1**. v
  - Windowsのスタートメニュー[達人シリーズ]-[所得税の達人fromジョブカンDesktop 会計]をクリックします。

[所得税の達人fromジョブカンDesktop 会計] 画面が表示されます。

※ Windows 11の場合は、Windowsのスタートメニュー [すべてのアプリ] をクリックして表示される [すべてのアプリ] 画面で、[達人シリーズ] – [所得税の達人fromジョブカンDesktop 会計] をクリックします。

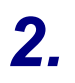

#### [変更]ボタンをクリックします。

| Ā | 所得税の達人fromジ        | ョブカンDesktop 会計                    | ×     |
|---|--------------------|-----------------------------------|-------|
|   | ファイルの場所:<br>ファイル名: | C:¥Users¥tatsuzin¥Documen¥Account | 変更    |
|   | 会計期間:              | 年度切替                              |       |
|   |                    | OK(F12)                           | キャンセル |

[データを開く] 画面が表示されます。

**3.** 「所得税の達人」に取り込む「ジョブカンDesktop 会計」のデータをクリックして選択し (①)、「開く」ボタンをクリックします(②)。

| 🕌 データを開く                                                                                                    |                   |               |                           | ×               |
|----------------------------------------------------------------------------------------------------|-------------------|---------------|---------------------------|-----------------|
| ← → • ↑ 📙 « Bi                                                                                                    | zsoft > Account > | ∽ Ō           | ○ Accountの検索              |                 |
| 整理 ▼ 新しいフォルダー                                                                                                    | · 1               | )             |                           | •               |
| <ul> <li>OneDrive</li> <li>PC</li> <li>3D オブジェクト</li> <li>ダウンロード</li> <li>デスクトップ</li> <li>ドキュメント</li> <li>ビクチャ</li> <li>ビオオ</li> <li>ミュージック</li> <li>ローカル ディスク (C:)</li> <li>DATA (D:)</li> </ul> | AutoBacku<br>p    | OO 太<br>郎.baf |                           |                 |
| 771)                                                                                                    | ル名(N): ○○ 太郎.baf  | 2             | データファイル(*.baf)<br>開く(O) キ | ン<br>Fヤンセル<br>: |

[所得税の達人fromジョブカンDesktop 会計] 画面に戻ります。

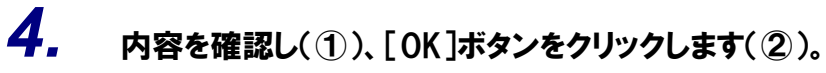

| R | 所得税の達人fromジ | ョブカンDesktop 会計                    |       | ×     |
|---|-------------|-----------------------------------|-------|-------|
|   | ファイルの場所:    | C:¥Users¥tatsuzin¥Documen¥Account |       |       |
|   | ファイル名:      | ○○ 太郎baf                          |       | 変更    |
|   | 会計期間:       | RXX/XX/XX~RXX/XX/XX 年度切替          |       |       |
|   |             | (2) Сок                           | (F12) | キャンセル |

[ファイル選択] 画面が表示されます。

※ [会計期間]を変更する場合は、[年度切替] ボタンをクリックして表示される画面から 変更します。

5. [ファイル名]を入力し(①)、[保存]ボタンをクリックします(②)。

| ファイル選択                                                                                                    |                   |       |              | ×   |
|----------------------------------------------------------------------------------------------------|-------------------|-------|--------------|-----|
| $\leftarrow$ $\rightarrow$ $\checkmark$ $\bigstar$ Bi                                                                                                    | zsoft > Account > | ✓ Ö ✓ | ) Accountの検索 |     |
| 整理 ▼ 新しいフォルダー                                                                                                    |                   |       |              | • ? |
| <ul> <li>OneDrive</li> <li>PC</li> <li>3D オブジェクト</li> <li>ダウンロード</li> <li>デスクトップ</li> <li>ドキュメント</li> <li>ビクチャ</li> <li>ビデオ</li> <li>ミュージック</li> <li>ローカルディスク (C:)</li> <li>DATA (D:) ①</li> </ul> | AutoBacku<br>p    |       |              |     |
| ファイル名(N): 〇〇                                                                                                    | 太郎                |       |              | ~   |
| ファイルの種類(T): XML                                                                                                    | ファイル(*.xml)       |       |              | ~   |
| ▲ フォルダーの非表示                                                                                                    |                   | 2     | 保存(S) キャ     | ンセル |

終了画面が表示されます。

※ 画面の保存する場所は、初期値で選択されている場所です。プルダウンから変更できます。

# 6. [OK]ボタンをクリックします。

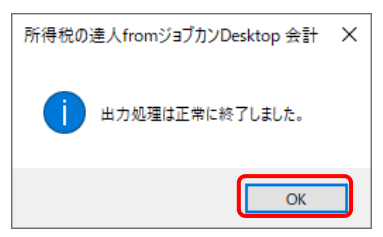

手順5で指定した保存する場所に、中間ファイルが作成されます。

- 7. 作成された中間ファイルを、USBメモリなどの媒体やネットワークを介して「所得税の達人」 をインストールしているコンピュータに移動します。
- 8. 「所得税の達人」を起動して中間ファイルを取り込む顧問先データを選択し、業務メニュ ー[データのインポート]をクリックします。

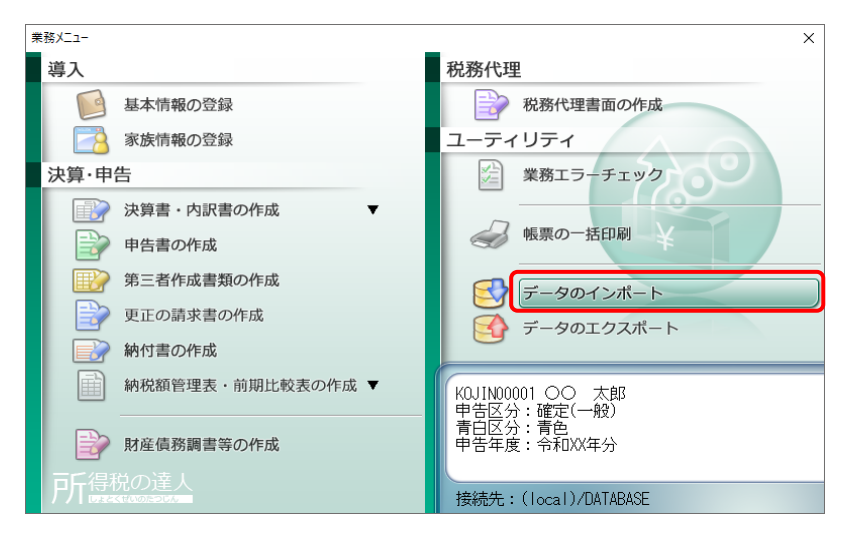

[データのインポート] 画面が表示されます。

9. [中間ファイル(財務会計用)からのインポート]をクリックして選択し(①)、[確定]ボタン をクリックします(②)。

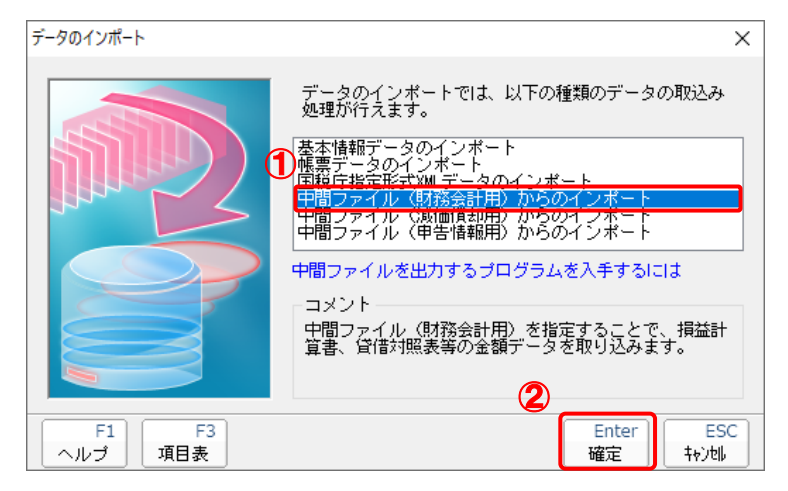

[データインポート] 画面が表示されます。

# 10. 作成した中間ファイルをクリックして選択し(①)、[開く]ボタンをクリックします(②)。

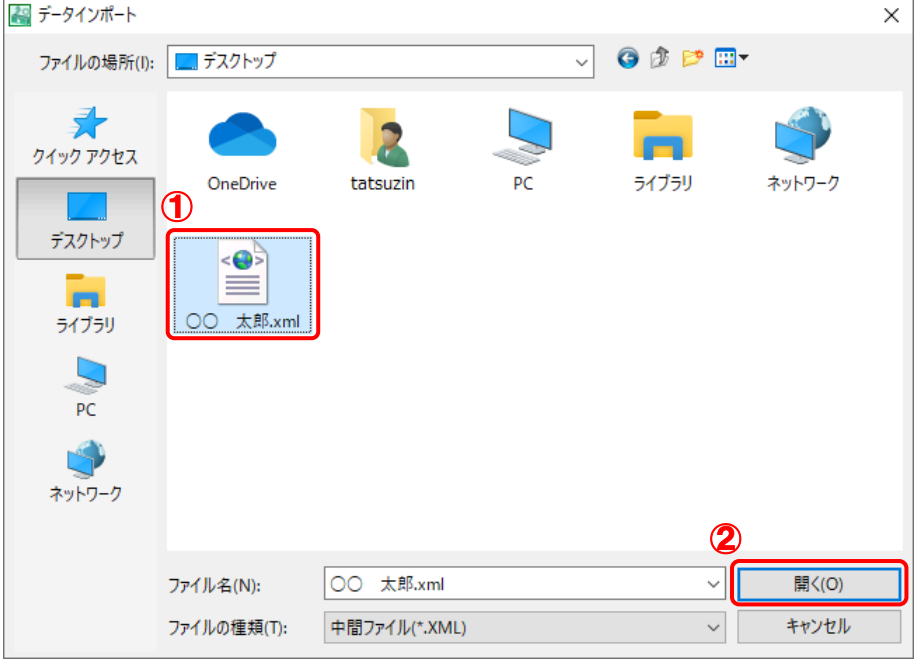

[インポート対象設定] 画面が表示されます。

# **11.** [インポート対象欄]と[インポート対象項目]を設定し(①)、[確定]ボタンをクリックします(②)。

|   | 1 | ンポート対象設定                                                                                                    |   | ×                                                                                                    |  |  |  |  |
|---|---|----------------------------------------------------------------------------------------------------|---|----------------------------------------------------------------------------------------------------|--|--|--|--|
| ~ |   | インポート対象欄                                                                                                    | ^ | インボート対象項目                                                                                                    |  |  |  |  |
| ſ |   | <ul> <li> <b>損益計算書</b> </li> <li>             月別売上(収入)金額及び仕入金額         </li> <li>             余料賃金の内訳             公 専従者給与の内訳             父 団の内訳             公 地代家賃の内訳             公 地代家賃の内訳             公 造の計算             公 告色申告特別控除の計算             公 香色申告特別控除の計算             公 本年中における特殊事情             「利子割引料の内訳             ・税金の内訳         </li> </ul> | ~ | <ul> <li>✓ [1] 売上(収入)金額(雑収入を含む)</li> <li>✓ [1] 売上(収入)金額(製品製造原価)</li> <li>✓ [18] 液価償却費</li> <li>✓ [20] 給料賃金</li> <li>✓ [22] 利牛当躬(料</li> <li>✓ [23] 地代家賃</li> <li>✓ [38] 専従者給与</li> <li>✓ [39] 貸倒引当金</li> </ul> |  |  |  |  |
|   |   | ・データを取込む欄を選択します。<br>※上記の欄に、既にデータが存在する<br>場合は、上書きされます。                                                                                                    | ò | ・上記の項目は、取込みを行うか否かの指定が<br>行えます。<br>※上記の項目を取込みしない、場合は、帳票内<br>での演算結果がセットされます。                                                                                                    |  |  |  |  |
|   |   | F1<br>ヘルプ                                                                                                    |   | Enter ESC     確定 キャン地                                                                                                    |  |  |  |  |

終了画面が表示されます。

# **12.** [OK]ボタンをクリックします。

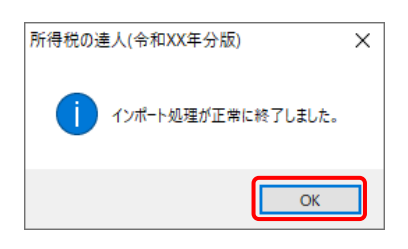

[業務メニュー] 画面に戻ります。

以上で、データの取り込みは完了です。

## 6.連動対象項目

「所得税の達人fromジョブカンDesktop 会計」では、「ジョブカンDesktop 会計」の決算書のデータを 取り込みます。

#### 「ジョブカンDesktop 会計」から連動するデータ(連動元)

「ジョブカンDesktop 会計」からは、青色申告の場合はナビゲーションバー[決算] - [青色申告決算書 作成]のデータが、白色申告の場合はナビゲーションバー[決算] - [白色申告決算書作成]のデータが 連動します。農業所得の場合はナビゲーションバー[決算] - [育成費用の計算]のデータも連動します。

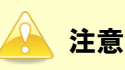

勘定科目体系が「法人/一般」以外で作成したファイルに限ります。

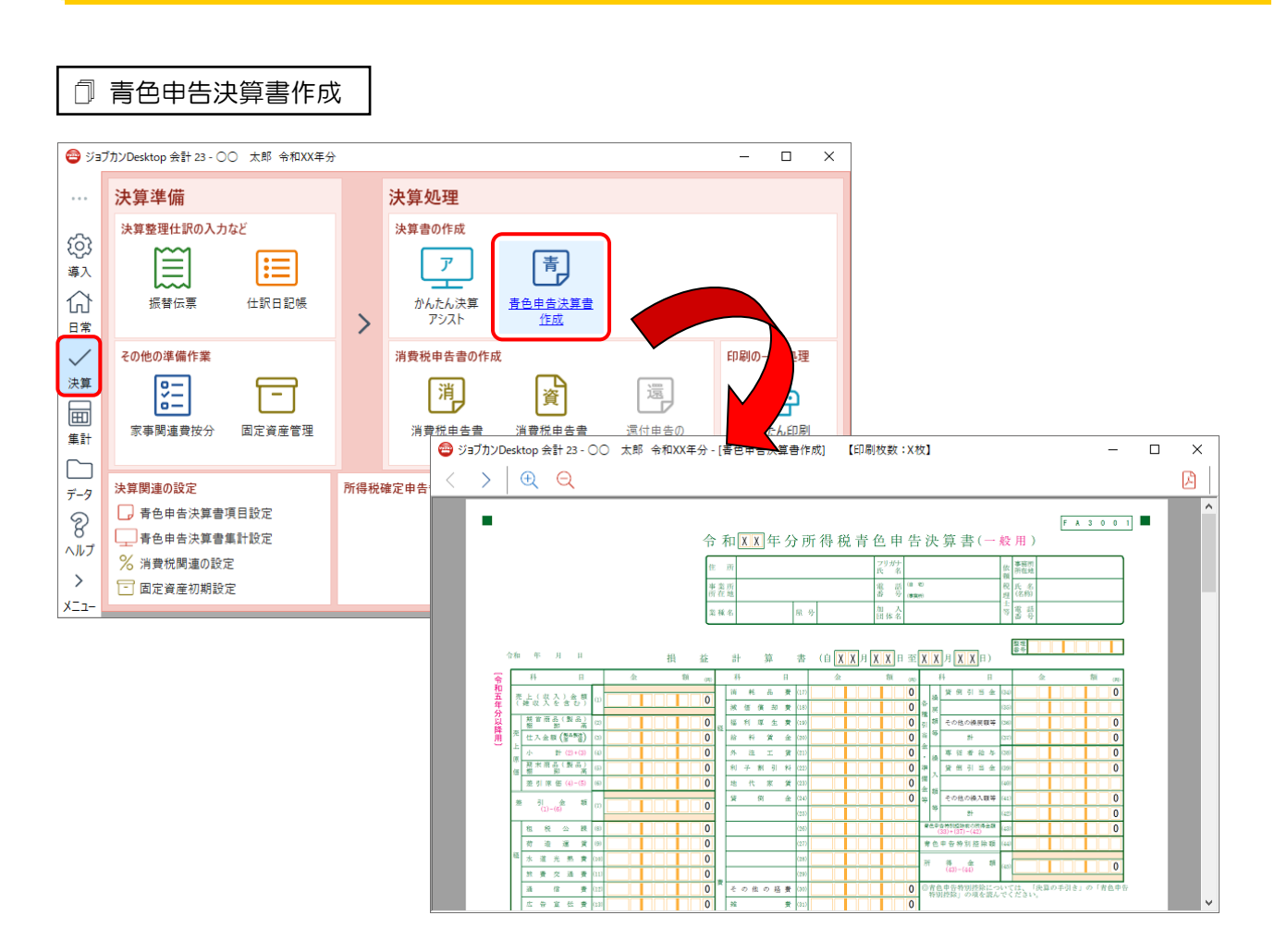

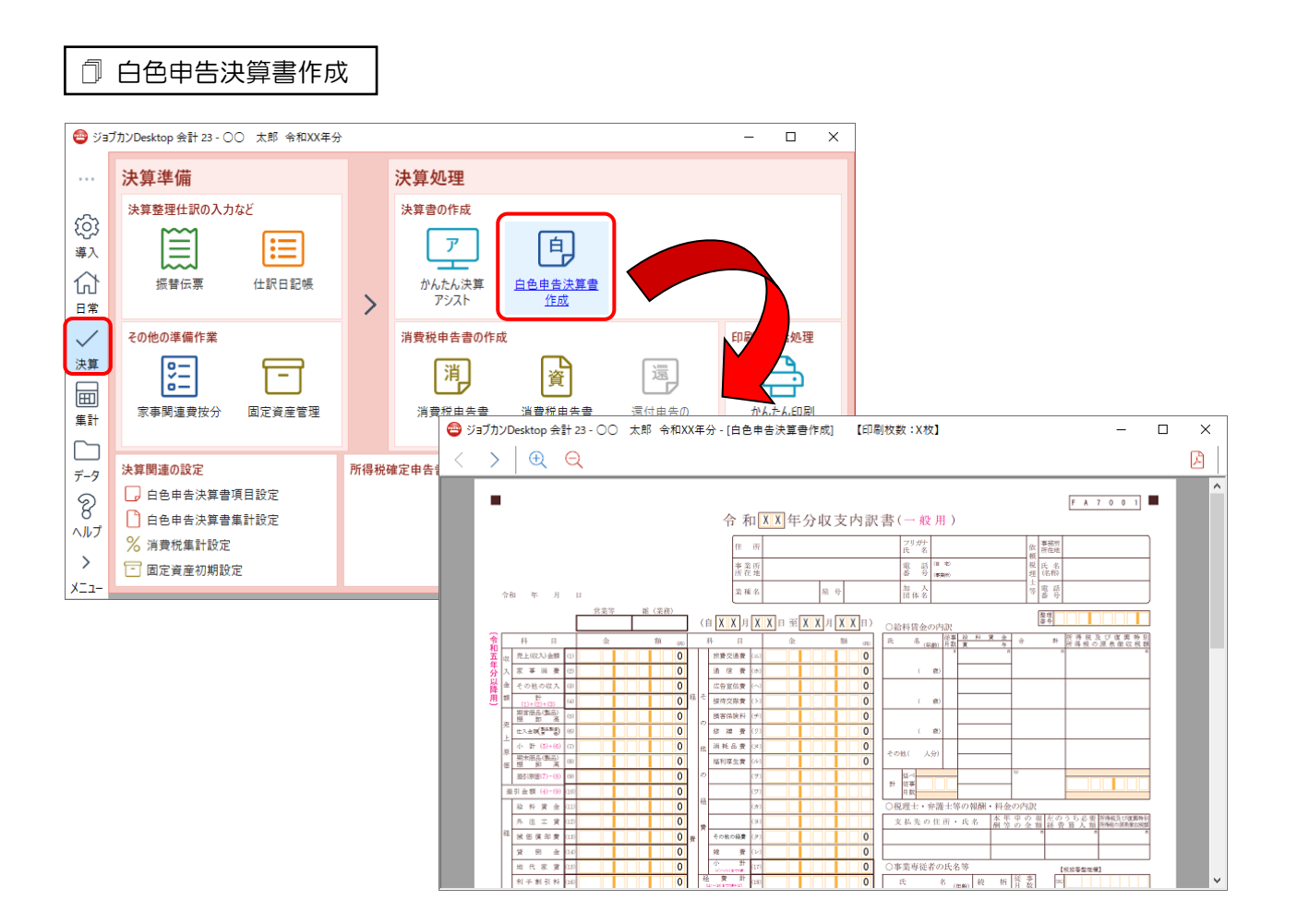

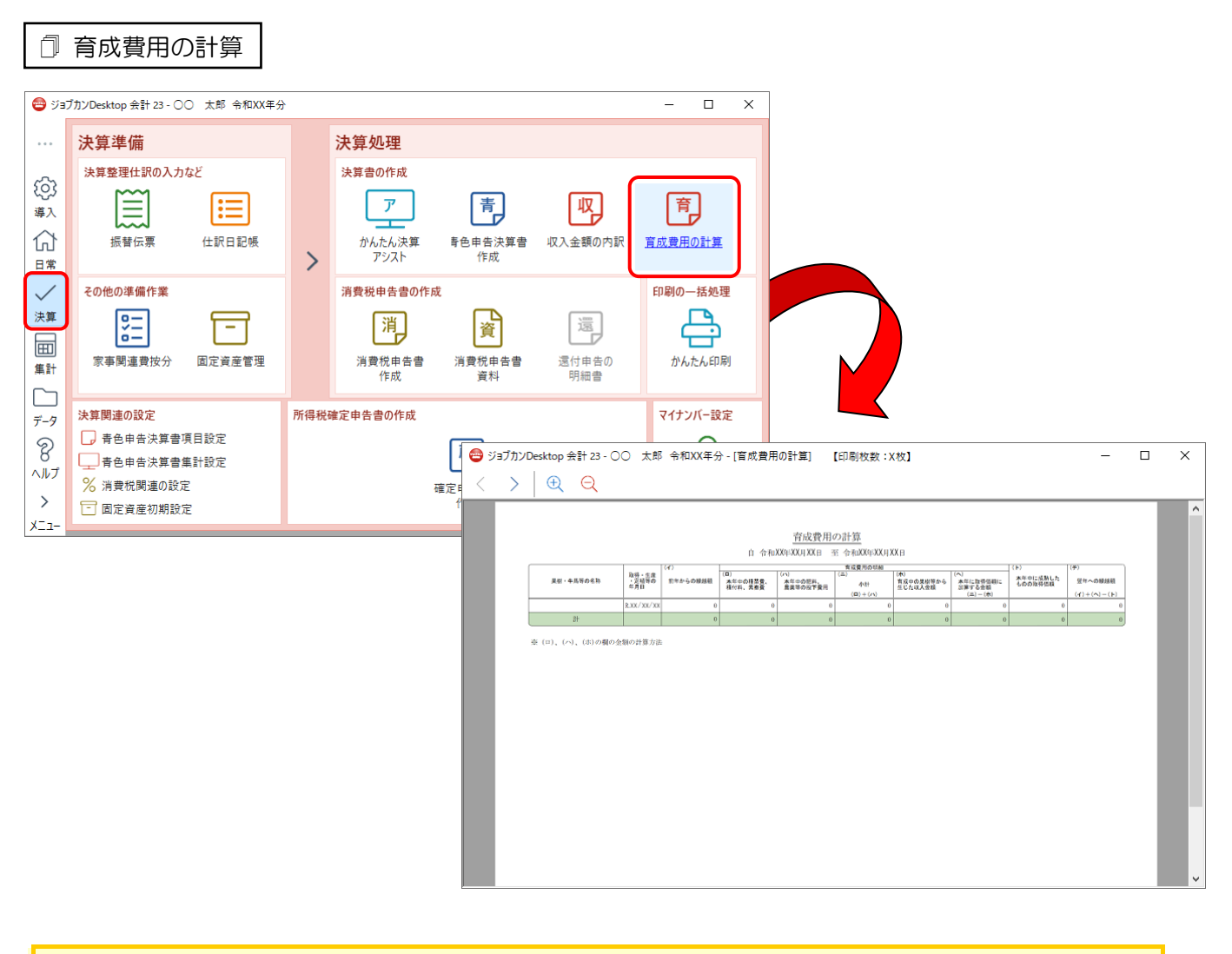

# 全 注意 「ジョブカンDesktop 会計」で3行以上登録されている場合、合算値を1行分データとして出力しま す。

#### 「所得税の達人」に連動するデータ(連動先)

「所得税の達人」に連動するデータは以下のとおりです。次ページ以降の各帳票の太枠部分が連動対象項 目です。

#### 青色申告決算書

- •青色申告決算書(一般用)\_営業所得
- ・青色申告決算書(一般用)\_その他所得
- •青色申告決算書(不動産所得用)
- •青色申告決算書(農業所得用)
- •[帳票設定] 画面(貸借対照表)

#### 収支内訳書

収支内訳書(一般用)\_営業所得 収支内訳書(一般用)\_その他所得 収支内訳書(不動産所得用) 収支内訳書(農業所得用) 青色申告決算書(一般用)営業所得/その他所得

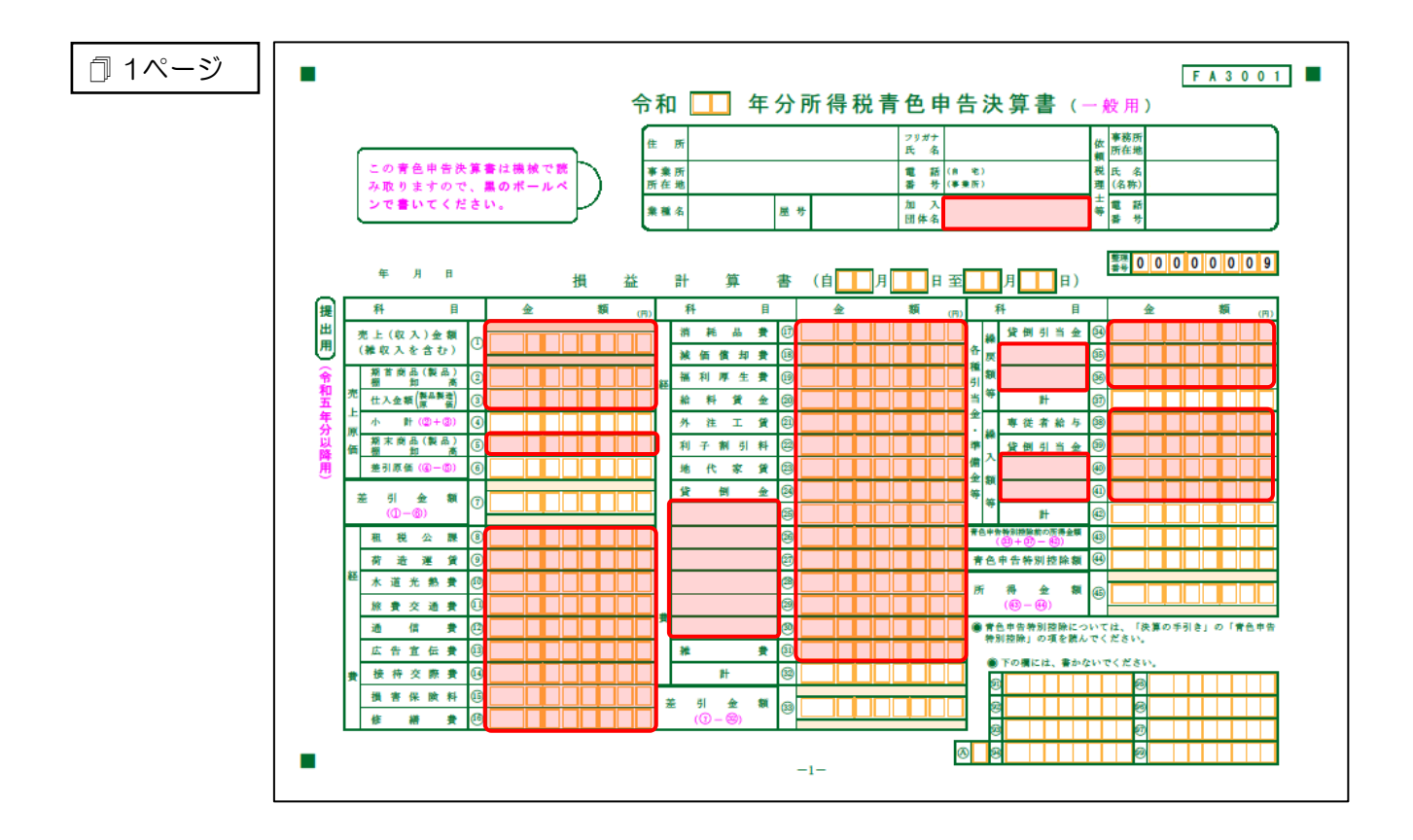

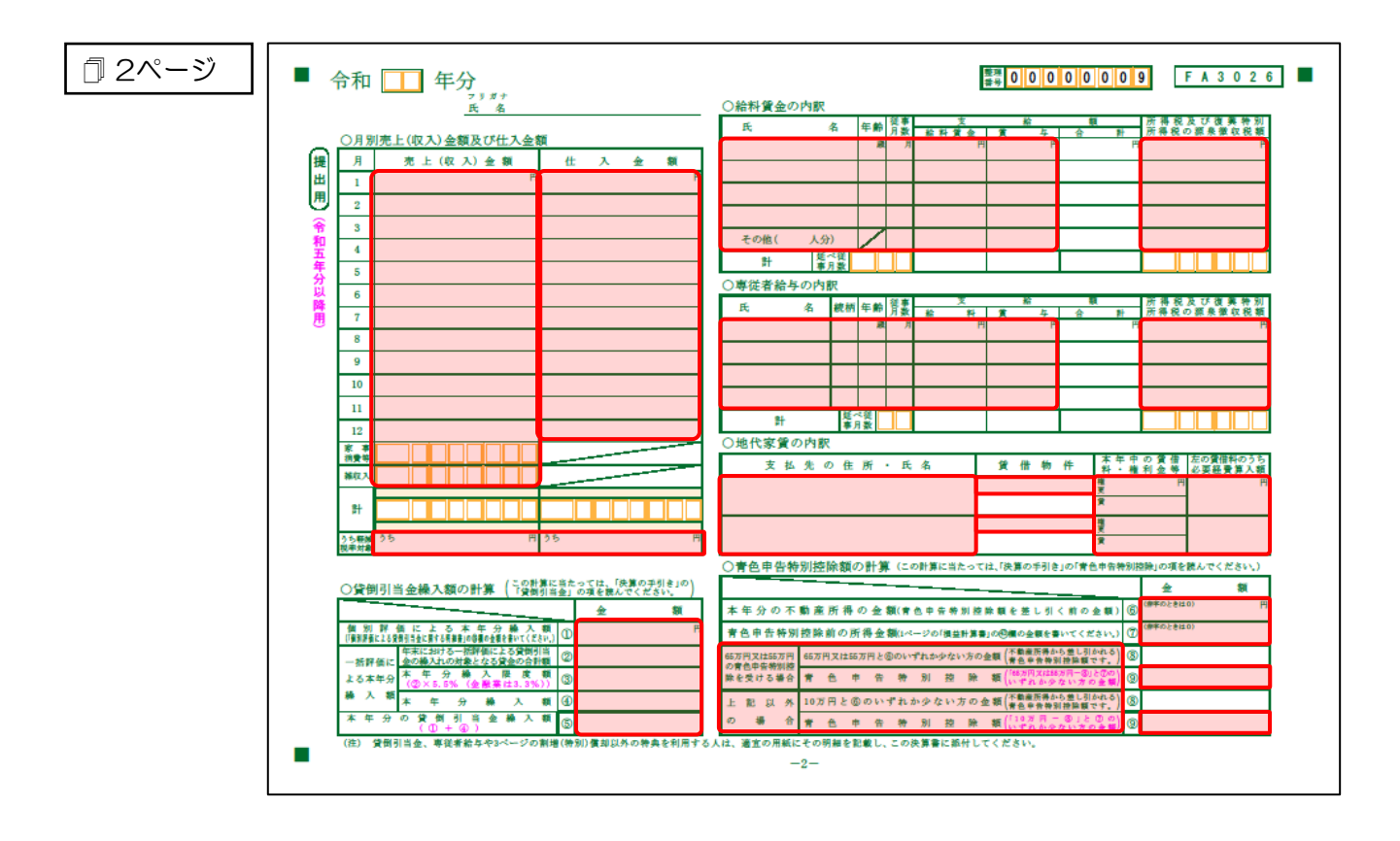

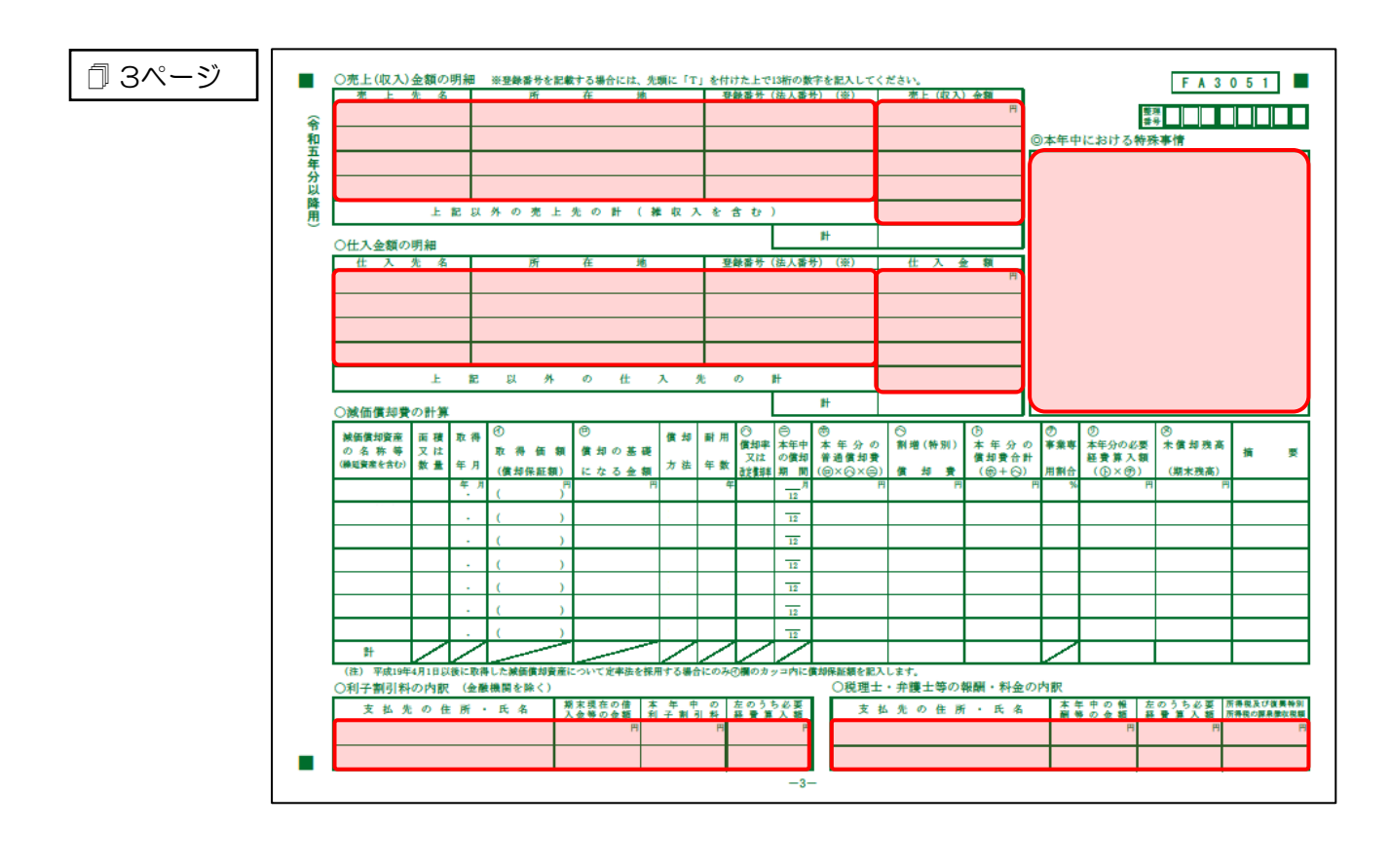

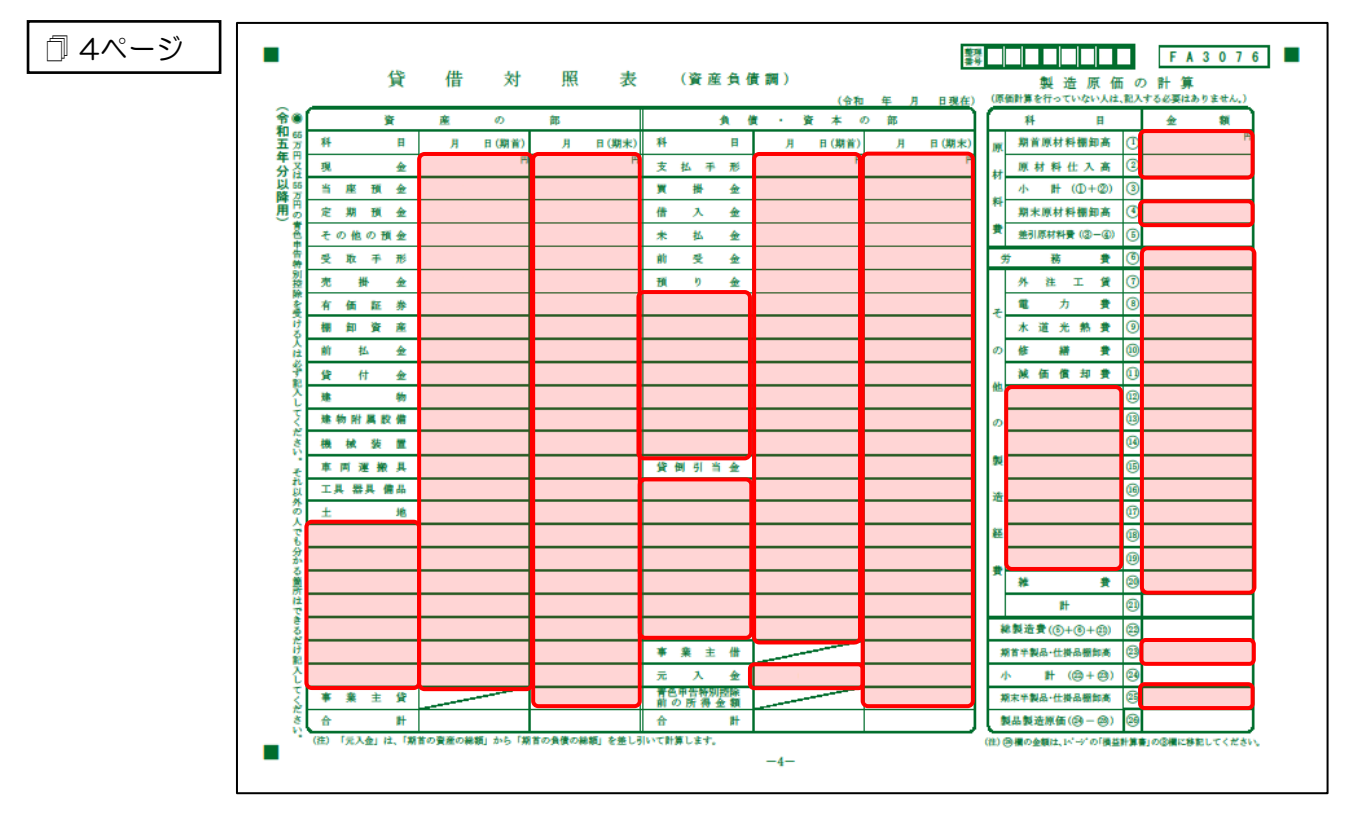

青色申告決算書(不動産所得用)

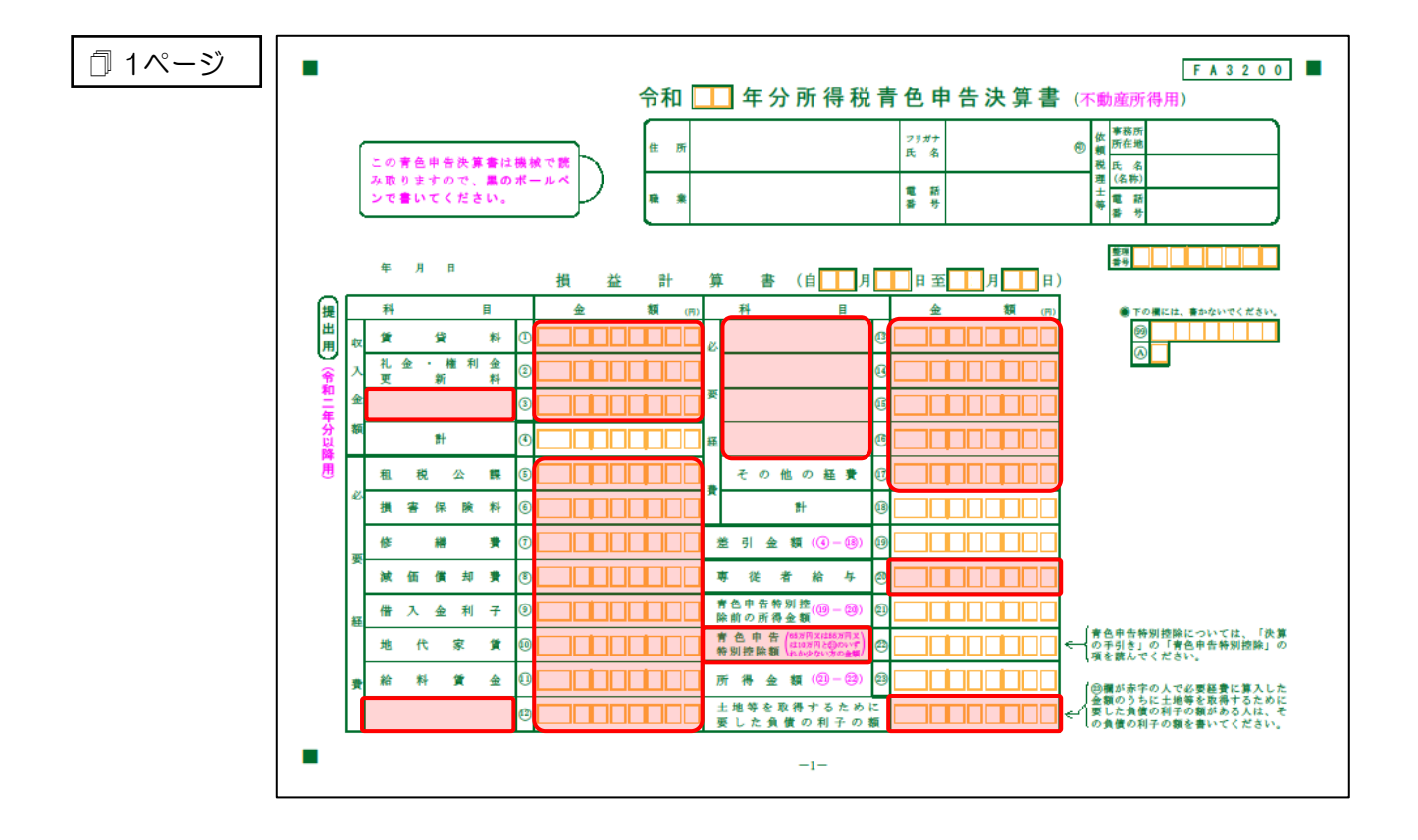

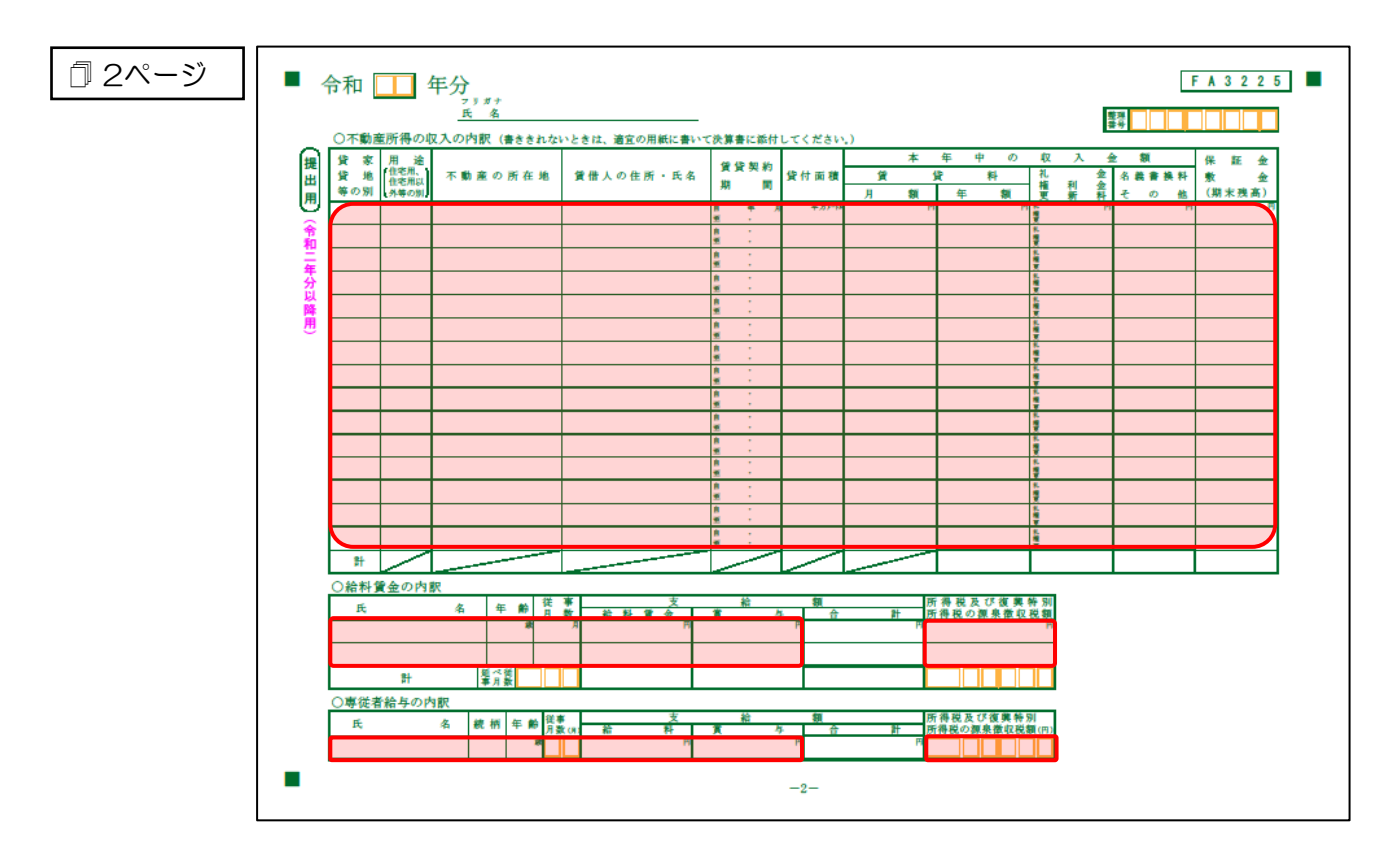

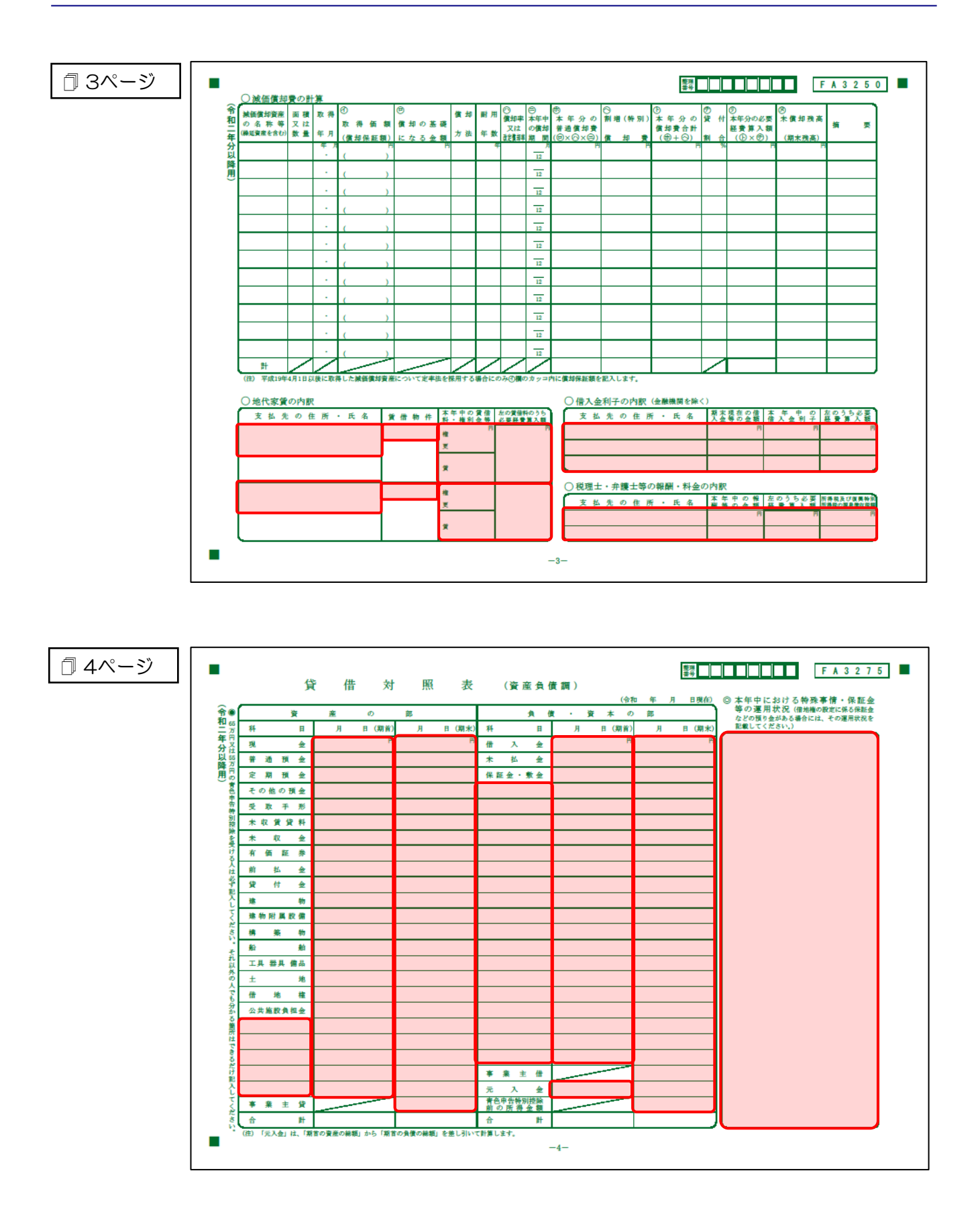

#### 青色申告決算書(農業所得用)

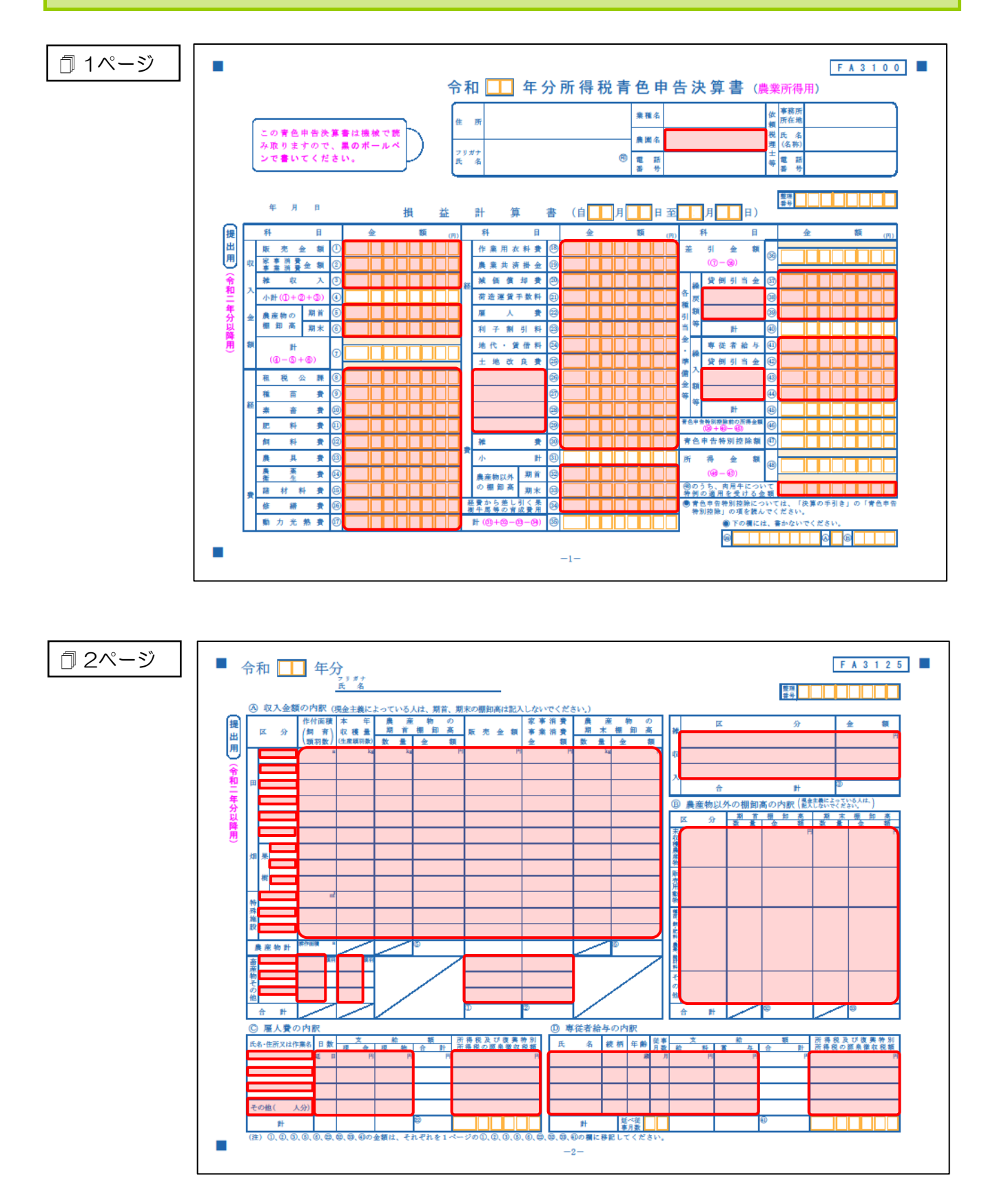

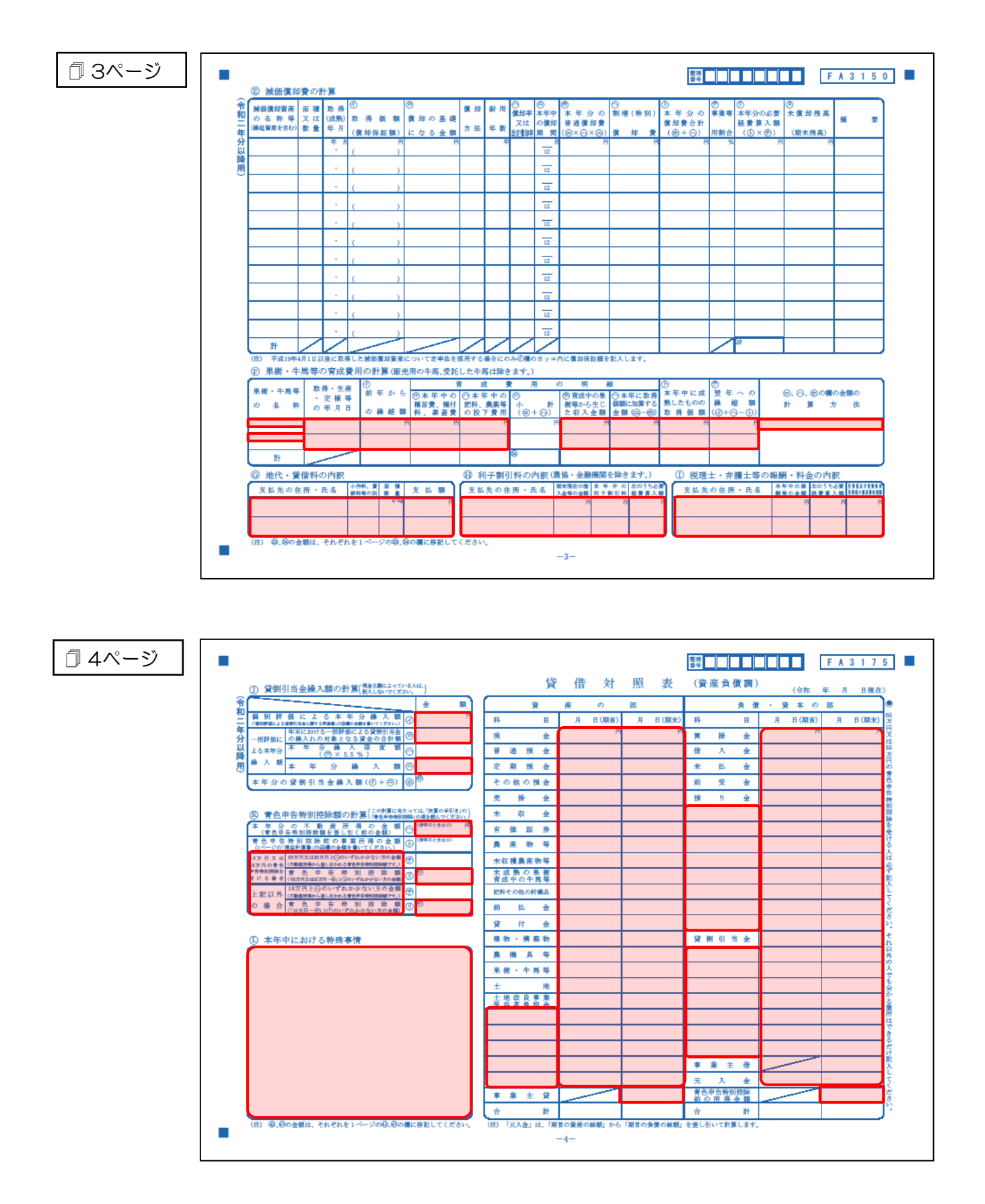

#### [帳票設定]画面(貸借対照表)

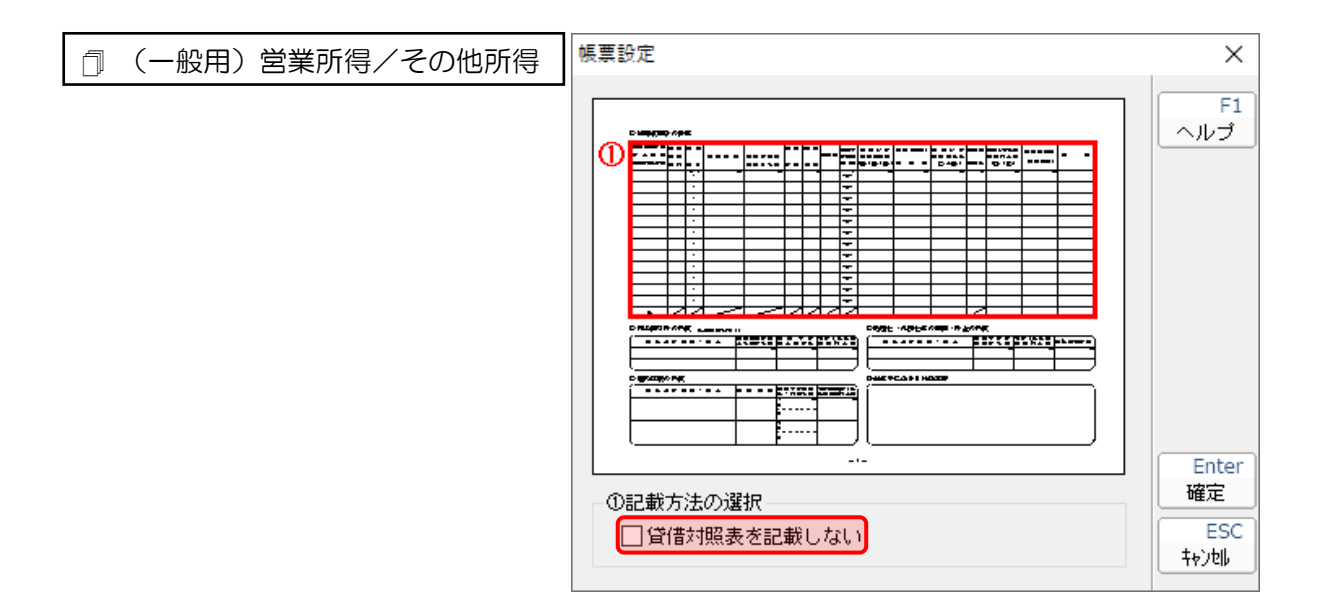

□ 不動産所得用

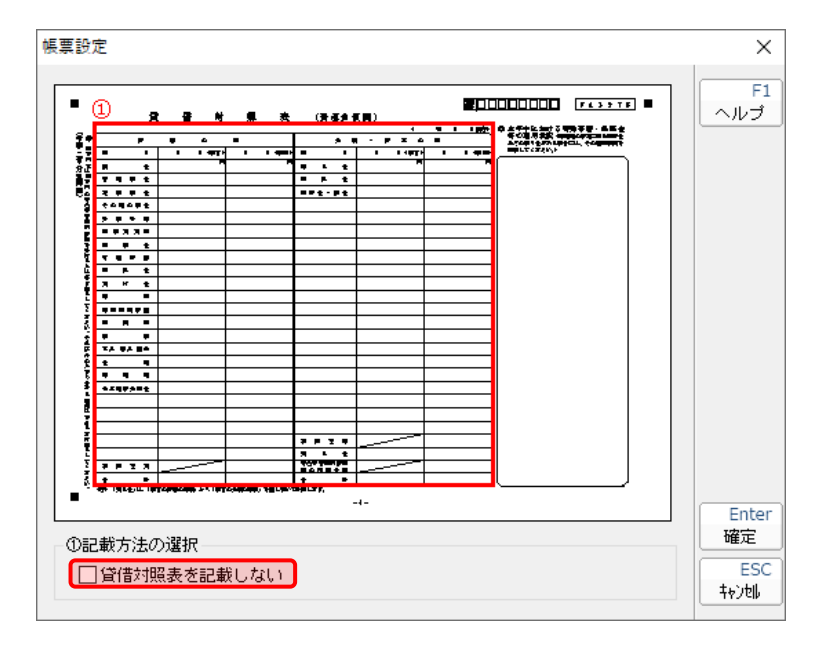

| P<br>1<br>1<br>1<br>1<br>1<br>1<br>1<br>1<br>1<br>1<br>1<br>1<br>1 |       | B<br>1 1488<br>7<br>1 |          |                                                                    | · # X |  |  |            |
|--------------------------------------------------------------------|-------|-----------------------|----------|--------------------------------------------------------------------|-------|--|--|------------|
|                                                                    |       |                       | 3 P<br>7 | 2 4<br>2 4<br>2 4<br>2 4<br>2 4<br>2 4<br>2 4<br>2 4<br>2 4<br>2 4 |       |  |  |            |
| -                                                                  |       |                       |          |                                                                    |       |  |  | Ente<br>確定 |
|                                                                    | P 2 3 | -1-                   | -1-      |                                                                    |       |  |  |            |

#### 🗊 農業所得用

収支内訳書(一般用)営業所得/その他所得

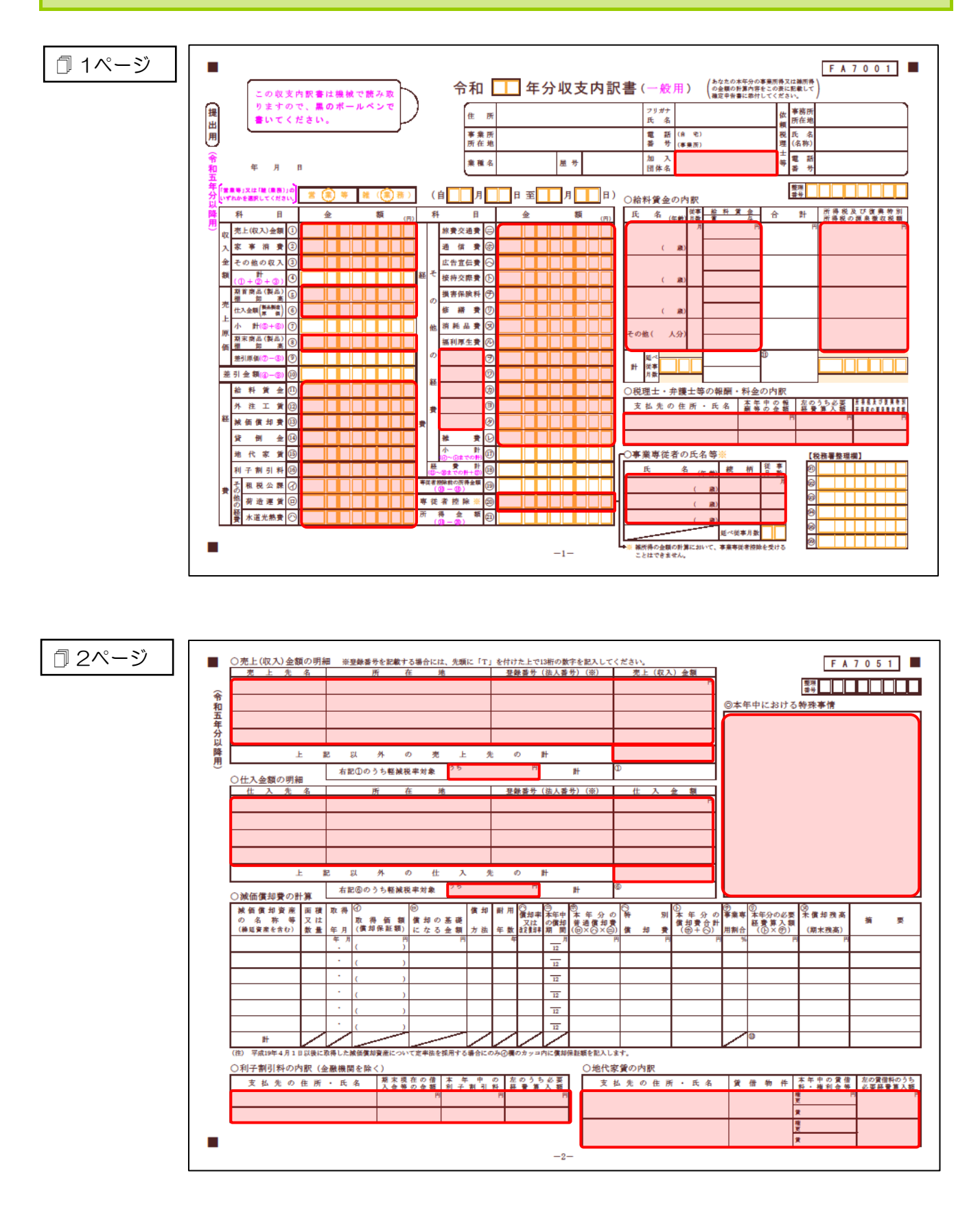

#### 収支内訳書(不動産所得用)

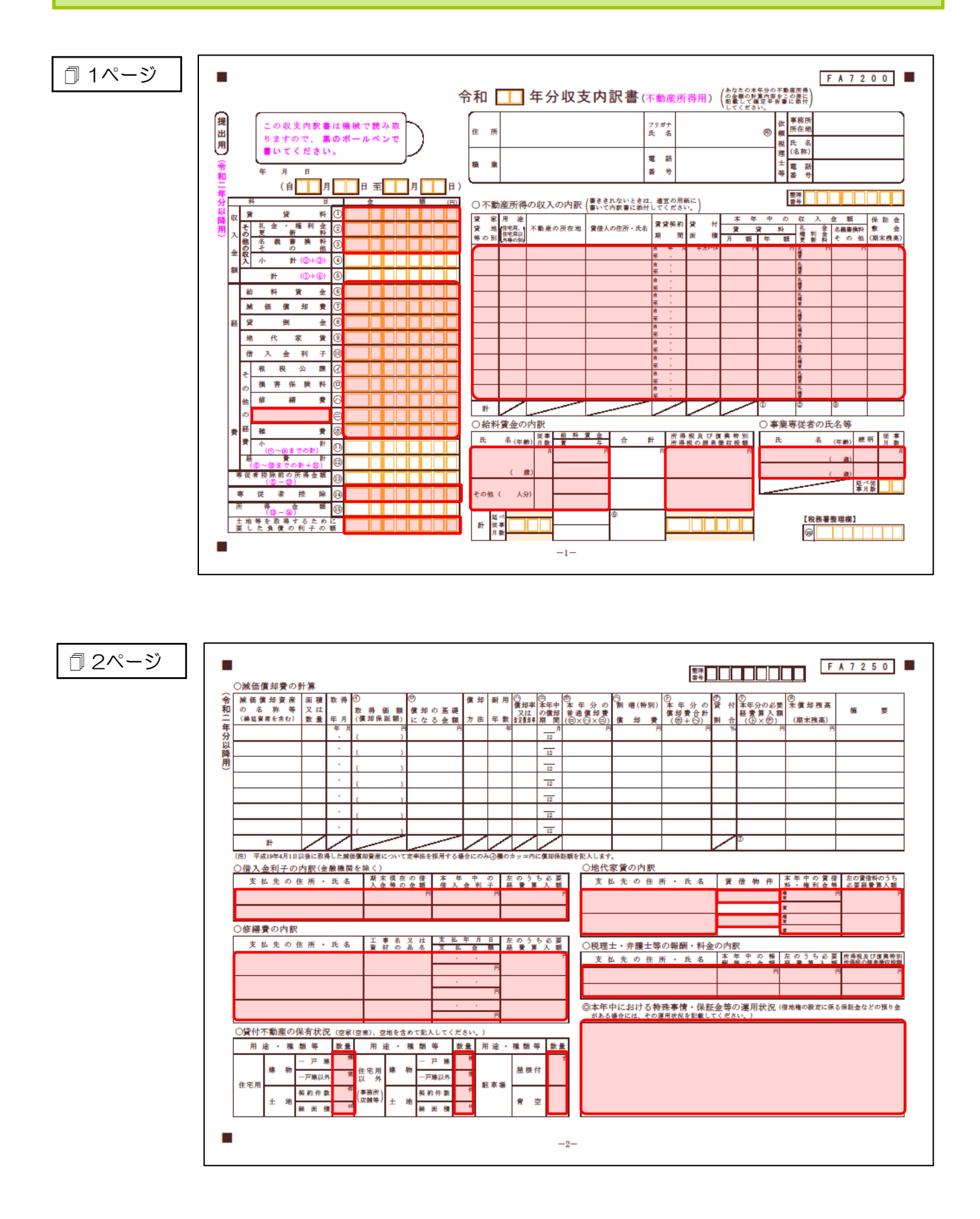

#### 収支内訳書(農業所得用)

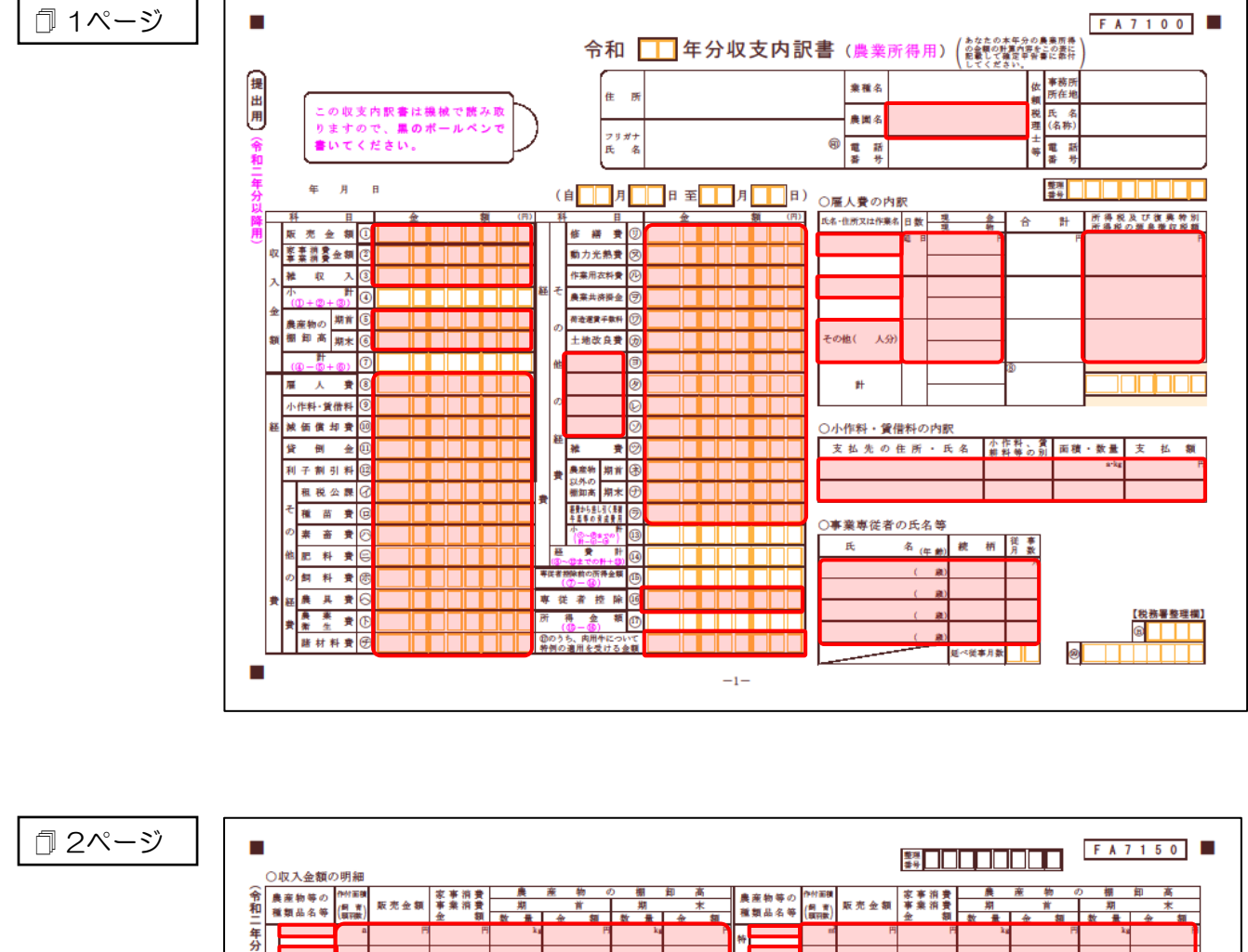

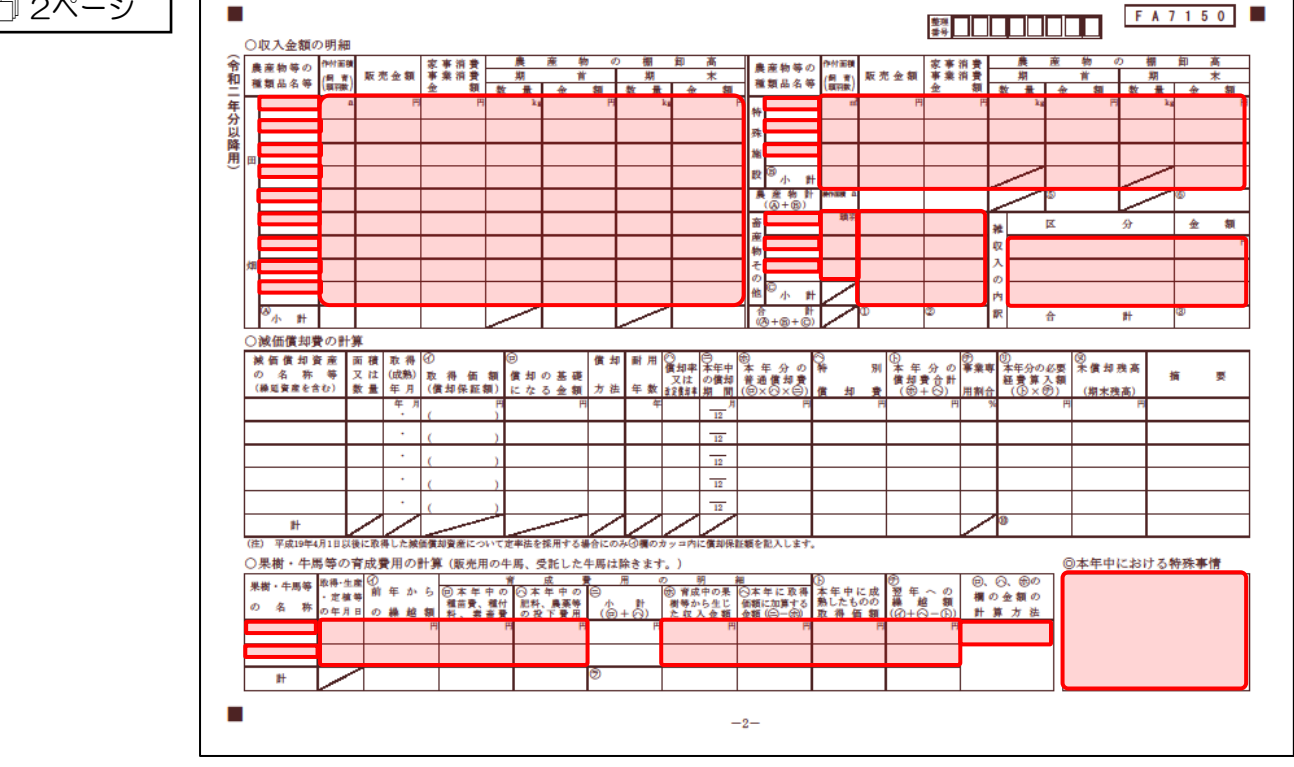

# 7.アンインストール方法

「所得税の達人fromジョブカンDesktop 会計」をコンピュータからアンインストールするには、以下の 手順で行います。

#### 🦲 注意

アンインストール作業中に[ユーザーアカウント制御]画面が表示されることがあります。その場合は[はい]ボタンをクリックして作業を進めてください(必要に応じてパスワードを入力します)。

# **1.** Windowsのスタートメニュー[Windowsシステムツール]-[コントロールパネル]をクリックします。

[コントロールパネル] 画面が表示されます。

※ Windows 11の場合は、Windowsのスタートメニュー [すべてのアプリ] をクリックし て表示される [すべてのアプリ] 画面で、[Windowsツール] – [コントロールパネル] をクリックします。

## 2. [プログラムのアンインストール]をクリックします。

[プログラムのアンインストールまたは変更] 画面が表示されます。

- ※ [コントロールパネル] 画面をアイコン表示にしている場合は、[プログラムと機能] を クリックします。
- 3. [所得税の達人fromジョブカンDesktop 会計]をクリックして選択し、[アンインストール] をクリックします。

確認画面が表示されます。

#### **4.** [はい]ボタンをクリックします。

アンインストールが開始されます。

## 5. [アンインストール完了]画面が表示されたら、[完了]ボタンをクリックします。

以上で、「所得税の達人fromジョブカンDesktop 会計」のアンインストールは完了です。

# 8.著作権・免責等に関する注意事項

- Microsoft®、Windows®は米国Microsoft Corporationの米国およびその他の国における登録商標ま たは商標です。
- その他、記載された会社名およびロゴ、製品名などは該当する各社の商標または登録商標です。
- ・ 本文中、®マークは明記しておりません。
- ・ 「所得税の達人fromジョブカンDesktop 会計」の内容は、著作権法によって保護されています。弊 社の許可を得ず、転載・複写・複製等はできません。

**所得税の達人fromジョブカンDesktop 会計 運用ガイド** 2024年2月10日改訂版